# MOODLE

EMİNE ERGÜLER

#### Öğrenme Yönetim Sistemi

- Eğitim sistemlerine entegre edilmek amacıyla yazılmış, uzaktan eğitim sitesinde ihtiyaç duyulabilecek etkinliklerin çoğunu fazlasıyla yerine getirebilecek özelliklere sahip bir çevrim içi kurs yönetim sistemidir.
- Moodle ile yapılabilecekler;
- Belli tarihe kadar ödev teslimi
- Sohbet edilebilir,
- Forum oluşturulabilir,
- Sözlük eklenebilir,
- Dersler eklenebilir,
- Sınav oluşturulabilir,
- Anket hazırlanabilir,
- Her türlü materyal eklenebilir,
- Klasör oluşturulabilir.

### Moodle sistemine giriş Arama motorunun adres kısmına bakanlığımızın site adresini giriyoruz. S www.mebnet.net 🕦 Anadolu Üniversite... 😡 Yazılımcılar Dünyası... im Sistem... 👓 Güzel Bir Web Sitesi... 🕨 (42) Apache Server... ekampüs (D) Acu WhatsApp Gmail Görse Google Q

Sol menüden uzaktan eğitim linkini seçiyoruz.

#### Haberler

#### Duyurular

Basın Bürosu

Yabancı Kaynaklı Hibe ve Burslar Akademik Takvim

Dergi Mesajları

Milli Eğitim Şurası

Faydalı Linkler

#### Servisler

MebNet'te Ara Bize Ulaşın Web Mail Servisi İhale İşlemleri Elektronik İletişim Uzaktan Eğitim Öğretmenler!... Cumhuriyet, fikren, ilmen, fennen, bedenen kuvvetli ve yüksek seciyeli muhafızlar ister. Yeni nesli bu nitelik ve kabiliyette yetiştirmek sizin elinizdedir.

#### 2020 - Bülent Ecevit Anadolu Lisesi ve 20 Temmuz Fen Lisesi Yerleştirme Sınavı Sonuçları

2020 - Bülent Ecevit Anadolu Lisesi ve 20 Temmuz Fen Lisesi Yerleştirme Sınavı sonuçlarının aday numarasına göre sıralı listesi ve yerleşme hakkı elde edenlerin listeleri ektedir.

devamını oku

Milli Eğitim ve Kültür Nazım Çavuşoğlu'nun 11 Temmuz Basın Günü Mesajı

Açılan pencerenin sağ üstündeki giriş yap seçeneğini seçiyoruz.

| /hatsApp                | , Other bookmarks             |
|-------------------------|-------------------------------|
|                         | Giriş yapmadınız. (Giriş yap) |
|                         |                               |
| Son duyurular           |                               |
| 31 Mar, 14:37           |                               |
| Sistem Yöneticisi       |                               |
| Uzaktan Eğitim Sistemi  |                               |
| 30 Mar, 12:39           |                               |
| Sistem Yöneticisi       |                               |
| Sisteme Giriş Bilgileri |                               |
| Daha eski konular       |                               |

Misafir olarak giriş yap seçeneğini seçiyoruz.

#### KKTC Milli Eğitim ve Kültür Bakanlığı Kesintisiz Eğitim Sistemi

| Kullanıcı adı             | 9             | Kullanıcı adı veya şifrenizi mi<br>unuttunuz? |
|---------------------------|---------------|-----------------------------------------------|
| Şifre                     | <b>9</b><br>1 | Oturum desteği etkin olmalıdır                |
| 🗆 Kullanıcı adını hatırla |               | Bazı derslere misafir olarak                  |
| Giriş yap                 |               | Misafir olarak giriş yap                      |
|                           |               |                                               |

Açılan pencerede ilgili dersi seçip materyallere ulaşabiliriz.

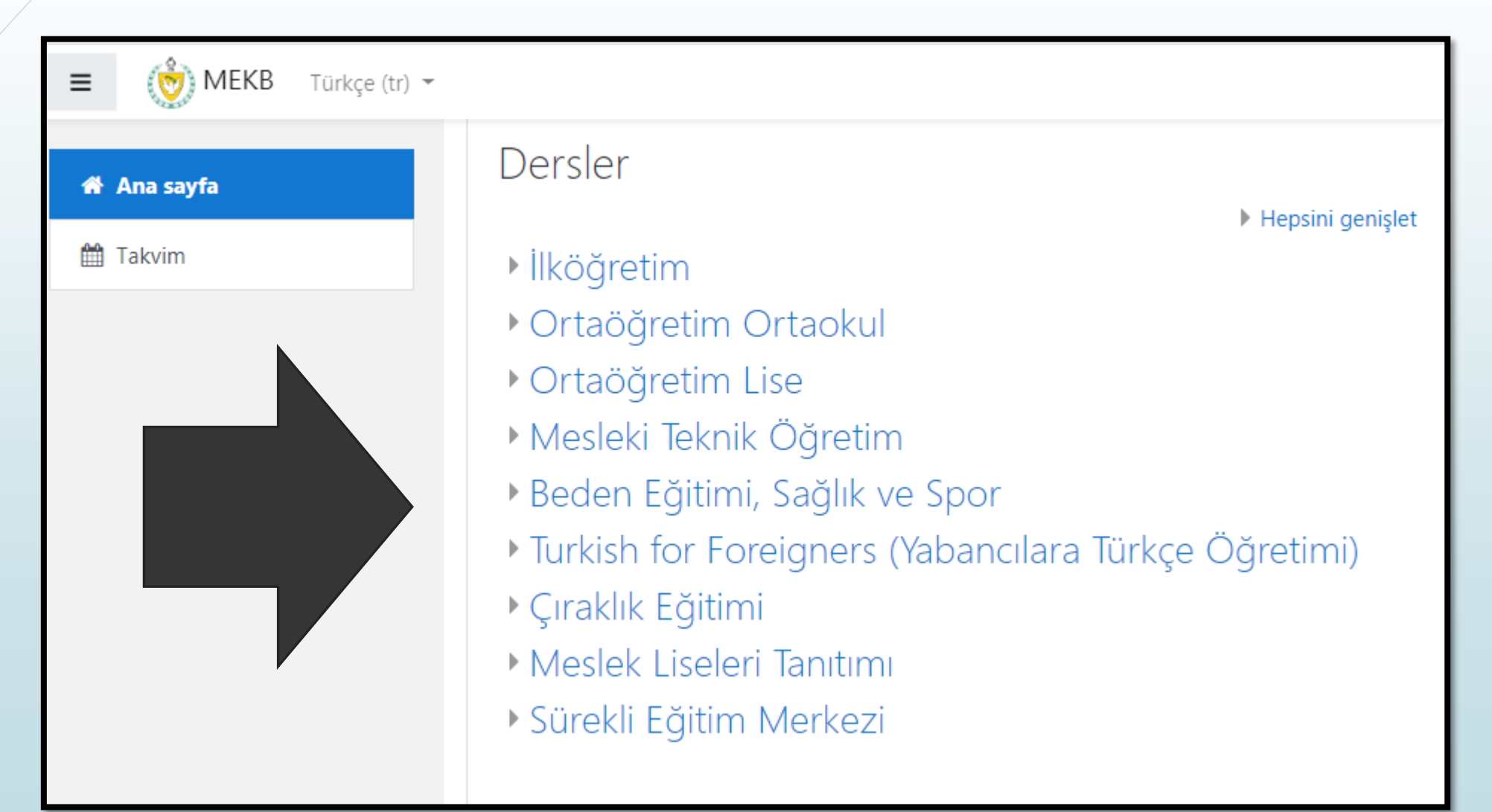

• Giriş sayfasında kullanıcı adımızı ve şifremizi girerek sistemi açıyoruz.

| KKTC Milli Eğitim ve Kültür Bakanlığı Kesintisiz<br>Eğitim Sistemi |                           |   |                                                                                 |  |  |  |  |  |  |
|--------------------------------------------------------------------|---------------------------|---|---------------------------------------------------------------------------------|--|--|--|--|--|--|
|                                                                    | emine.erguler             | 9 | Kullanıcı adı veya şifrenizi mi<br>unuttunuz?<br>Oturum desteği etkin olmalıdır |  |  |  |  |  |  |
|                                                                    | 🗆 Kullanıcı adını hatırla |   | Bazı derslere misafir olarak                                                    |  |  |  |  |  |  |
|                                                                    | Giriş yap                 |   | erişebilirsiniz<br>Misafir olarak giriş yap                                     |  |  |  |  |  |  |
|                                                                    |                           |   |                                                                                 |  |  |  |  |  |  |

#### Moodle sisteminde şifre değiştirme

Sağ üstteki ismimizi tıklayıp, açılan menüden tercihleri seçiyoruz.

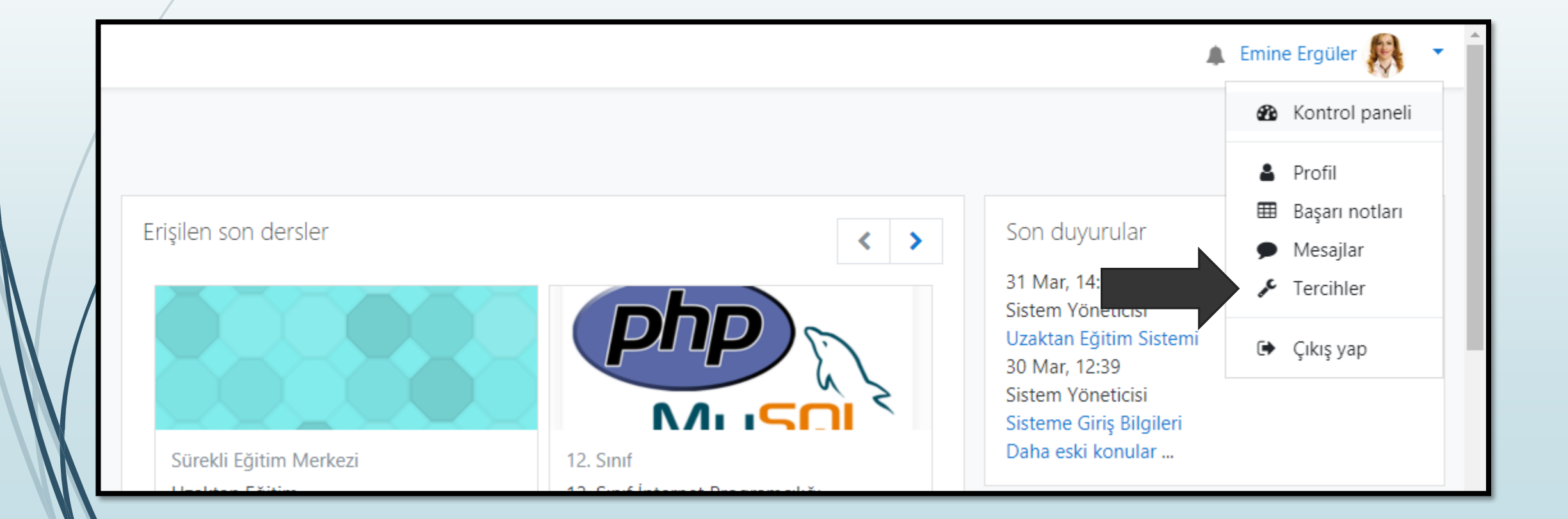

#### Moodle sisteminde şifre değiştirme

Şifre değiştir seçeneğini seçiyoruz.

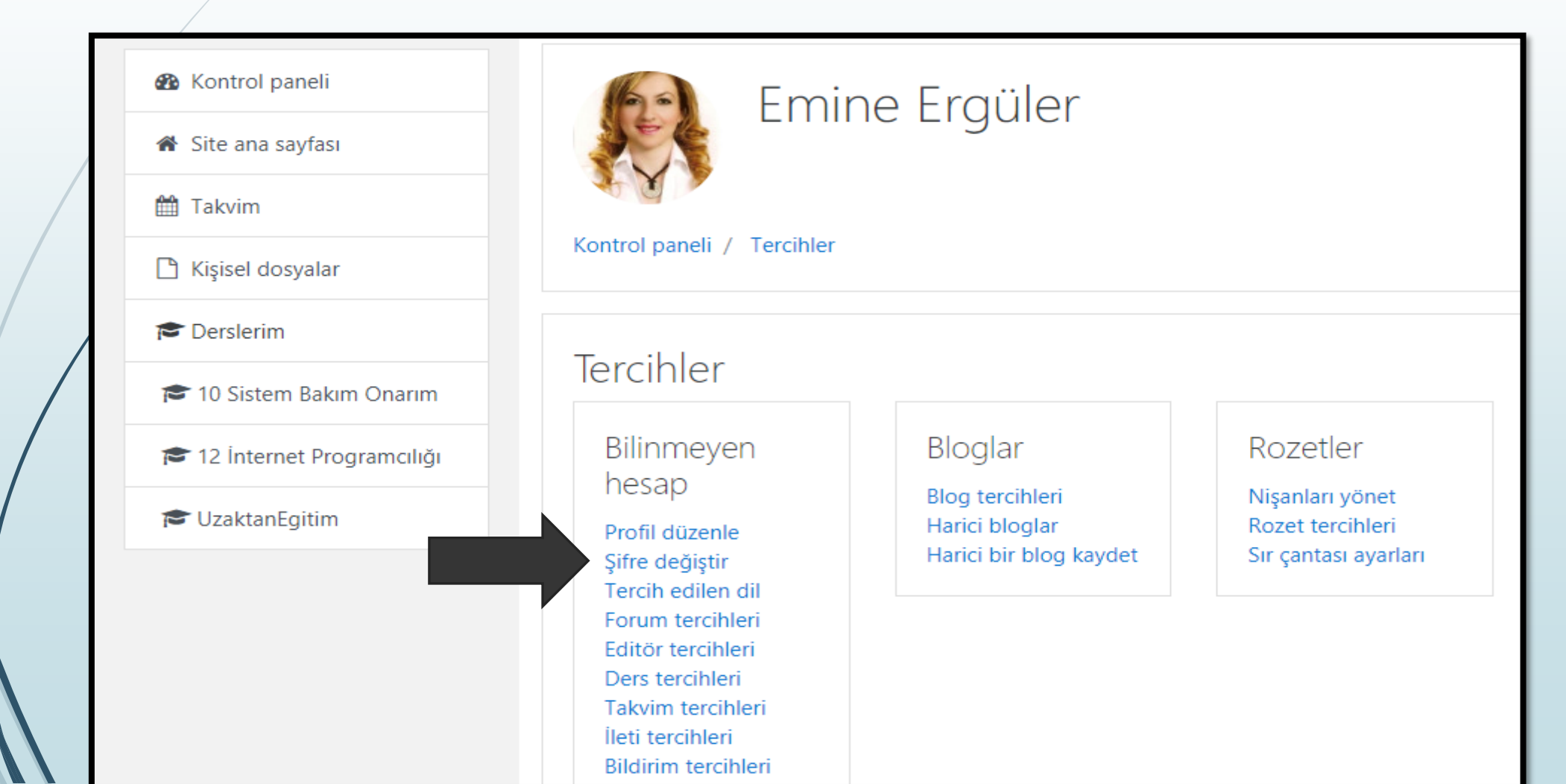

#### Moodle sisteminde şifre değiştirme

Önce mevcut şifremizi, sonra kurallar çerçevesinde yeni şifremizi giriyoruz.

| 🚯 Kontrol paneli            | Kontrol paneli / Tercihler / Bilinmeyen hesap / Şifre değiştir                                                                           |
|-----------------------------|----------------------------------------------------------------------------------------------------|
| 🖀 Site ana sayfası          |                                                                                                    |
| 🛗 Takvim                    | Şifre değiştir                                                                                                    |
| 🗅 Kişisel dosyalar          | Kullanıcı adı emine.erguler                                                                                                    |
| r Derslerim                 | Şifre en az 8 karakter, en az 1 basamak, en az 1 küçük harf, en az 1<br>büyük harf, en az 1 *, -, ya # gibi alfanumerik olmayan karakter |
| 🞓 10 Sistem Bakım Onarım    | içermeli                                                                                                    |
| 🞓 12 İnternet Programcılığı | Mevcut şifre 🕕                                                                                                    |
| 🞓 UzaktanEgitim             | Yeni şifre 🕕                                                                                                    |
|                             | Yeni şifre ()<br>(tekrarla)                                                                                                    |
|                             | Değişiklikleri kaydet İptal                                                                                                    |
|                             | Bu formda 🕕 işaretli alanlar gereklidir.                                                                                                 |

#### Moodle sisteminde kontrol paneli

 Açılan ekran hesabımızın kontrol panelidir. Bu kısımda derslerimizi görüntüleyebiliyoruz. Herhangi bir dersimizi tıklayarak materyal ve diğer ayarlarımıza ulaşabiliyoruz.

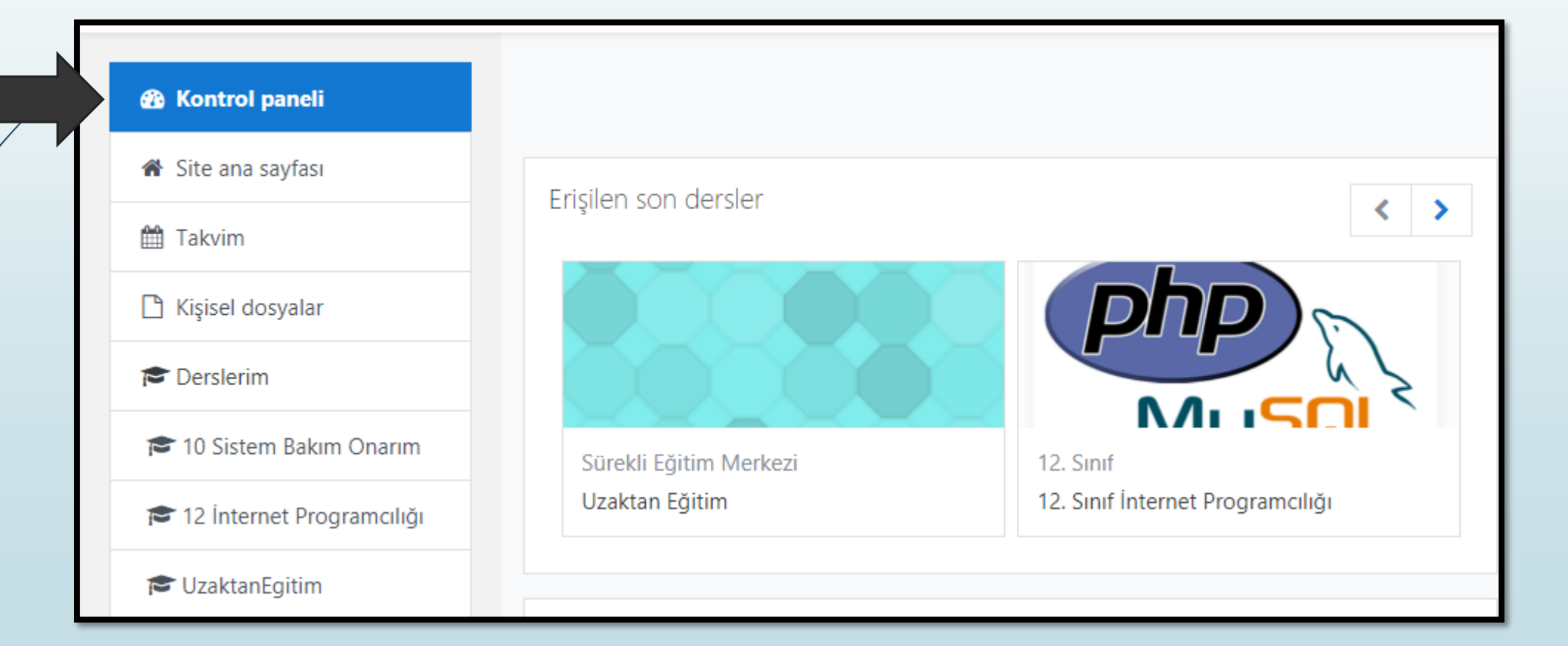

Sol menüden takvimi seçiyoruz. Açılan pencerede istediğimiz günü seçerek duyuru gibi haberlerimizi ekliyoruz. Gün seçmeden yeni olay butonunu kullanarak da etkinlik belirleyebiliyoruz.

|                              |             |            |     | _      |      |     |           | E.L.                                                                        | 1.1     |                 |                   |                  |     |     |     |
|------------------------------|-------------|------------|-----|--------|------|-----|-----------|-----------------------------------------------------------------------------|---------|-----------------|-------------------|------------------|-----|-----|-----|
| 🚯 Kontrol paneli             | Ay 👻 Tü     | im dersler | \$  |        |      |     | Yeni olay | Etkir                                                                       | niik an | anta            | ari               |                  |     |     |     |
| Site ana sayfası             | - Haziran 2 | 2020       | Ten | nmuz 2 | 2020 | Ağı | ustos 🛌   | <ul> <li>genel etkinliği gizle</li> <li>kategori etkinliği gizle</li> </ul> |         |                 |                   |                  |     |     |     |
| 🕅 Talasim                    | Pt          | Sal        | Çrş | Prş    | Cum  | Cmt |           | ۲                                                                           | re der  | rs etk          | inliği (          | gizle            |     |     | _   |
|                              |             |            | 1   | 2      | 3    | 4   | 5         |                                                                             | 🕿 gru   | ip eti<br>Ianuc | (inligi<br>Lotkin | gizie<br>liăi ai | 710 |     | _   |
| 🗋 Kişisel dosyalar           |             |            |     |        |      |     |           |                                                                             | Kui     | anic            | etkin             | ligi gi          | ZIE |     |     |
| 🔁 Derslerim                  | 6<br>• 🕹 D  | 7<br>● 参 T | 8   | 9      | 10   | 11  | 12        | Aylık                                                                       | Görü    | inün            | n                 |                  |     |     |     |
| 🞓 10 Sistem Bakım Onarım     | 12          | 14         | 15  | 16     | 17   | 10  | 10        |                                                                             |         | Ц               | azir              | an               | 202 | 0   |     |
| 🗢 12 İnternet Drogram giliği | 15          | 14         | 13  | 10     | 17   | 10  | 19        |                                                                             |         |                 | azıı              | an               | 202 | 0   |     |
| P 12 Internet Programchigi   |             |            |     |        |      |     |           |                                                                             | Pzt s   | Sal             | Çrş               | Prş              | Cum | Cmt | Paz |
| 🞓 UzaktanEgitim              | 20          | 21         | 22  | 23     | 24   | 25  | 26        |                                                                             | 1       | 2               | 3                 | 4                | 5   | 6   | 7   |
|                              |             |            |     |        |      |     |           |                                                                             | 8       | 9               | 10                | 11               | 12  | 13  | 14  |
|                              |             |            |     |        |      |     |           |                                                                             | 15      | 16              | 1/                | 18               | 19  | 20  | 21  |
|                              | 27          | 28         | 29  | 30     | 31   |     |           |                                                                             | 22      | 23              | 24                | 25               | 26  | 27  | 28  |
|                              | <i>L i</i>  | 20         |     |        | 51   |     |           |                                                                             | 29      | 50              |                   |                  |     |     |     |

 Açılan pencerede, etkinlik adını, tarihi, etkinlik türünü ve açıklama bilgilerini doldurup kaydediyoruz.

| Etkinlik adı  | 0  |                                                                     |
|---------------|----|---------------------------------------------------------------------|
| Tarih         |    | 14 <b>≑</b> Temmuz <b>≑</b> 2020 <b>≑</b> 13 <b>≑</b> 41 <b>≑ ∰</b> |
| Etkinlik türü |    | Ders 🗢                                                              |
| Ders          |    | × Uzaktan Eğitim                                                    |
|               |    | Ara 🔻                                                               |
| Açıklama      | Ţ  |                                                                     |
|               |    |                                                                     |
|               |    | //                                                                  |
| Konum         | Į. |                                                                     |

Yeni olay penceresi açıldığında, alttaki daha fazla göster seçeneğini seçerek, etkinliğimizin takvimde kalma süresini veya olayı belli tarih aralıklarında tekrarlatabiliyoruz ve kaydediyoruz.

| Süre                                            | <ul> <li>Süresiz</li> <li>Bitiş</li> </ul>                          |
|-------------------------------------------------|---------------------------------------------------------------------|
|                                                 | 14 <b>♦</b> Temmuz <b>♦</b> 2020 <b>♦</b> 13 <b>♦</b> 41 <b>♦</b> 🛗 |
|                                                 | 🔿 Dakika olarak süre                                                |
|                                                 |                                                                     |
|                                                 | Bu olayı tekrarla I                                                 |
| Haftalık tekrarla, toplam<br>gerçekleşme sayısı | 1                                                                   |
| Bu formda 🚺 işaretli a<br>Daha az göster        | anlar gereklidir.                                                   |
|                                                 |                                                                     |
|                                                 | Sav                                                                 |

 Etkinliğin üzerine bir kez sol tuşa tıklayarak etkinlik adı ve diğer ayarları tekrar düzenleyebiliyoruz.

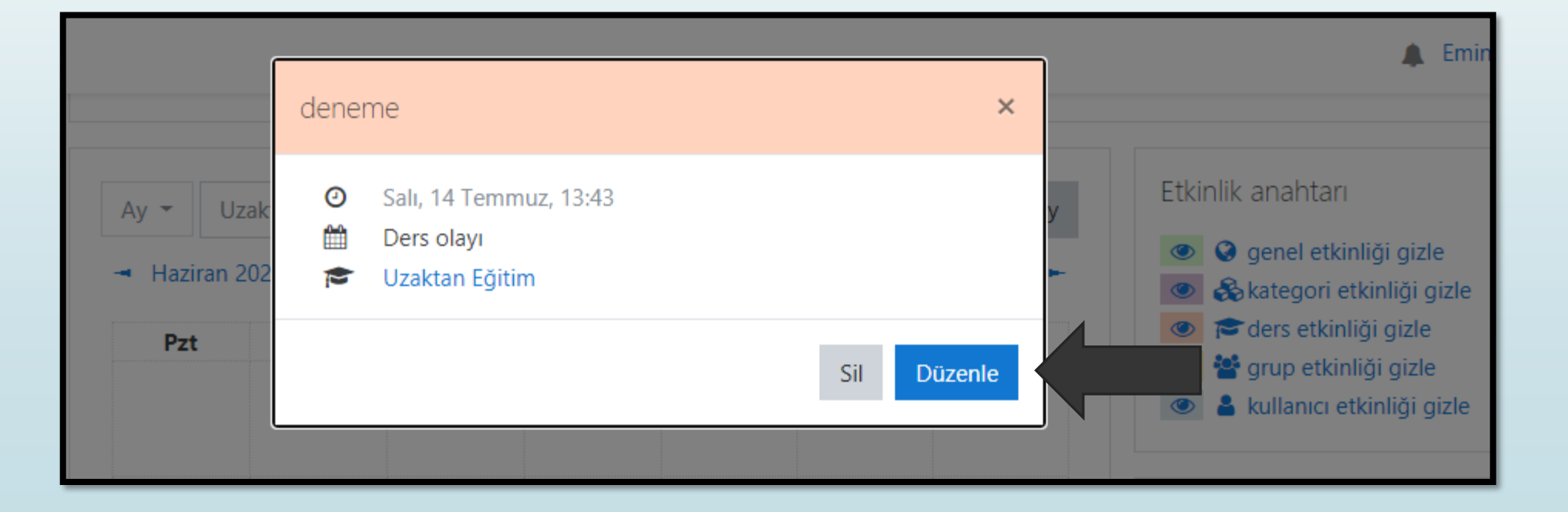

 Sağ taraftaki gizle seçenekleri ile takvimde görünmesini istemediğimiz olayları kapatabiliyoruz. Tekrar üzerlerini seçerek etkinlikleri görüntüleyebiliyoruz.

|            |                      |          |        |      |     |                           | 🌲 Emine Ergüler 🙀                                                          |
|------------|----------------------|----------|--------|------|-----|---------------------------|----------------------------------------------------------------------------|
| Ay 👻 Uz    | zaktanEgitim<br>2020 | ÷<br>Ter | nmuz 2 | 2020 | Ağ  | Yeni olay<br>ustos 2020 🕨 | Etkinlik anahtarı                                                          |
| Pzt        | Sal                  | Çrş      | Prş    | Cum  | Cmt | Paz                       | ders etkinliği gizle                                                       |
|            |                      | 1        | 2      | 3    | 4   | 5                         | <ul> <li>Sup etkinliği gizle</li> <li>kullanıcı etkinliği gizle</li> </ul> |
| 6<br>• 🕹 D | 7<br>● ቆ T           | 8        | 9      | 10   | 11  | 12                        | Aylık Görünüm                                                              |

#### Moodle sisteminde kişisel dosyalar

 Kişisel dosyaları seçtiğimizde gelen pencerede dosya ve klasör oluşturabiliyorken aynı zamanda bu bilgileri bilgisayara indirebiliyoruz.

| Kontrol paneli              |                 |                                                             |
|-----------------------------|-----------------|-------------------------------------------------------------|
| 🖀 Site ana sayfası          |                 |                                                             |
| 🛗 Takvim                    | You have curren | tly used 115.8KB of your 100MB limit.                       |
| 🗋 Kişisel dosyalar          | Dosyalar        | Yeni dosyalar için en büyük boyut: 100MB, genel sınır: 100M |
| r Derslerim                 |                 | Dosyalar                                                    |
| 🞓 10 Sistem Bakım Onarım    |                 |                                                             |
| 🎓 12 İnternet Programcılığı |                 |                                                             |
| 🞓 UzaktanEgitim             |                 | ders notları online eğitim                                  |
|                             |                 | Değişiklikleri kaydet İptal                                 |

#### Moodle sisteminde tanımlı derslerimiz

 Kişisel dosyalar seçeneğinin altında tanımlanmış derslerimizi görebiliyor ve ayarlarına giriş yapabiliyoruz.

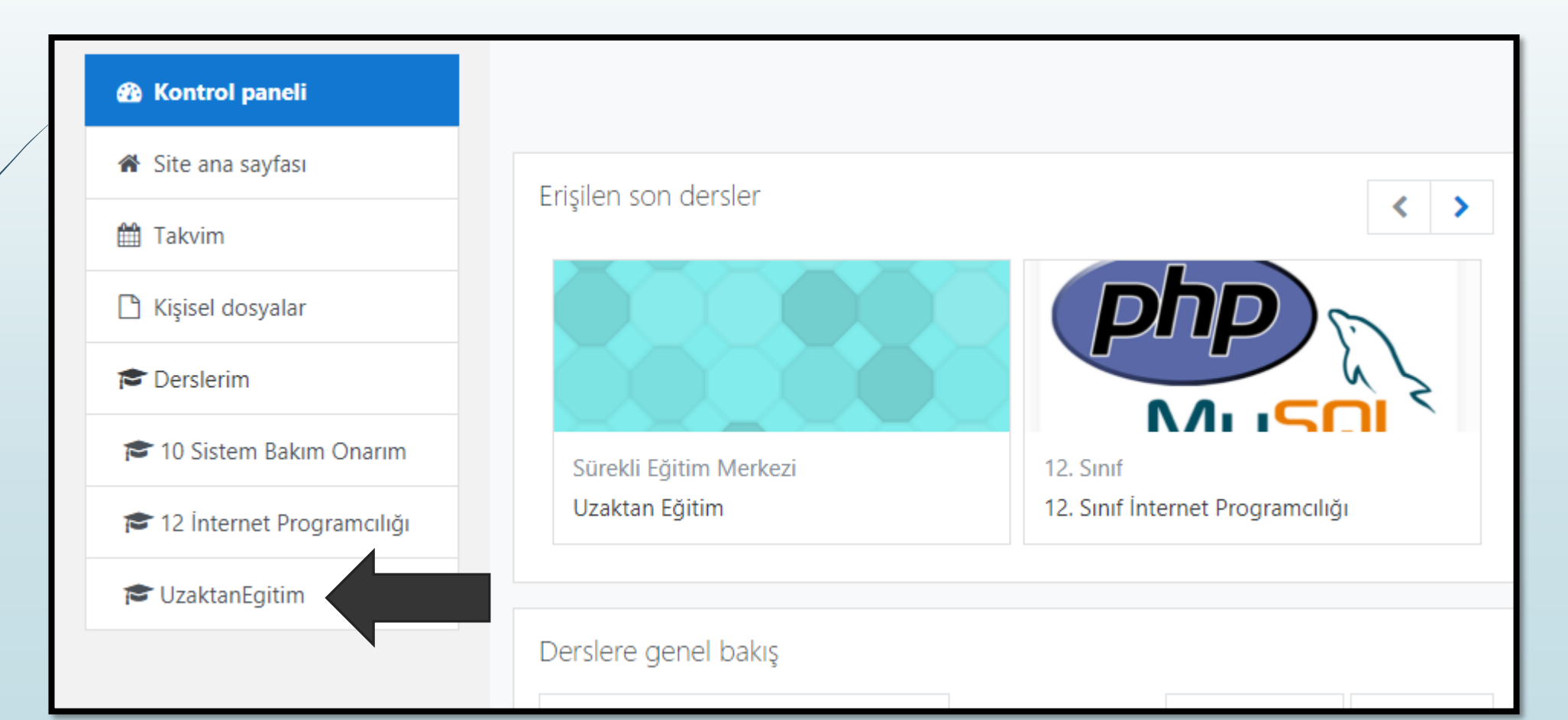

#### Moodle sisteminde tanımlı derslerimiz

 Seçtiğimiz dersin altında önceden oluşturduğumuz konulara, katılımcılara ve bazı seçeneklere de ulaşabiliyoruz.

| Carlincilar                                     | Uzaktan Eğitim                                          |                                                         |
|-------------------------------------------------|---------------------------------------------------------|---------------------------------------------------------|
| Nişanlar                                        |                                                         |                                                         |
| C Yetkinlikler                                  |                                                         |                                                         |
| 🖽 Notlar                                        | Genel 💉                                                 | Düzenle 🔻                                               |
| 🗅 Genel                                         | bilirsiniz.                                             | n veya konu anlatimlarinin nemen                        |
| 1. Eğitimde Teknoloji<br>Kullanımı ve Kavramlar | 🕂 🔎 Duyurular 🖋                                         | Düzenle 🝷                                               |
| 🗅 2. Email ve Bulut Sistemi                     |                                                         | <ul> <li>Yeni bir etkinlik ya da kaynak ekle</li> </ul> |
| 3.Kelime İşlemci ve<br>Sunu Uygulamaları        | <ul> <li>✤ 1. Eğitimde Teknoloji Kullanımı</li> </ul>   | ve Kavramlar Düzenle 🝷                                  |
| 🗅 4. Online Video İşlemleri                     | Bilgisayar ile ilgili genel kavram ve uygulamaları içer | riyor.                                                  |
| 🗅 5.Jitsi Meet ve Moodle                        | 🕂 📳 Uzaktan Eğitime Yönelik Temel Bilgisayar            | Düzenle 🝷 \Theta  🐼                                     |

 Katılımcılar seçeneği ile, kullanıcı arama ile birlikte, önceden oluşturulan grupları seçerek istediğimiz katılımcıyı bulma veya seçtiğimiz gruptaki katılımcıları görüntüleyebiliyoruz.

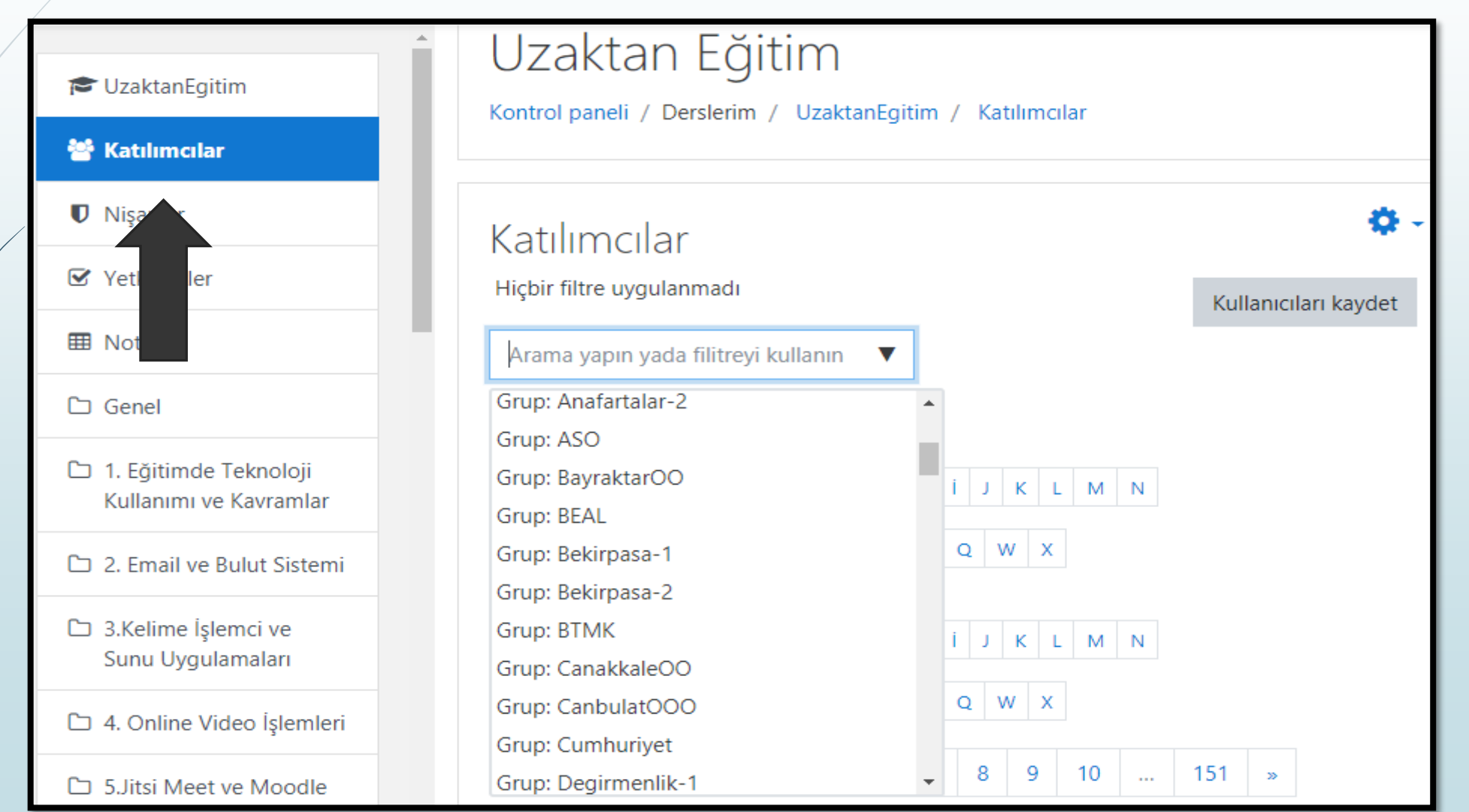

 Altta görüntülenen katılımcıların bazı bilgilerine ulaşabiliyor ve bilgi değişikliği yapabiliyoruz.

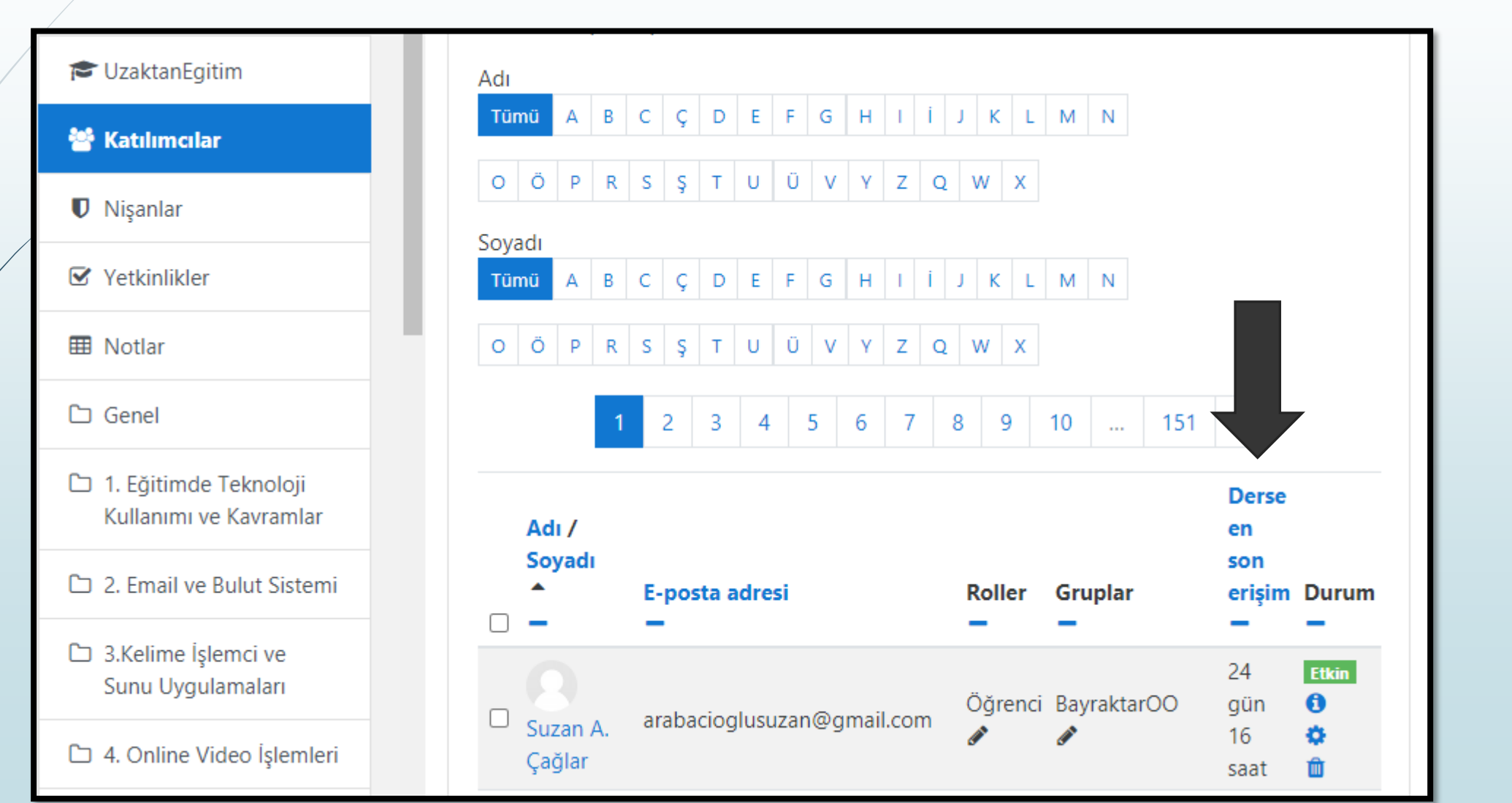

Sağ üstteki ayarlar seçeneğini tıklayıp gruplar seçeneğini seçiyoruz.

| Kontrol paneli / Derslerim / UzaktanEgitim / Katılımcılar |                        |
|-----------------------------------------------------------|------------------------|
|                                                           |                        |
| Katılımcılar                                              | 🌲 Kavitli kullanıcılar |
| Hiçbir filtre uygulanmadı                                 | Kavit vönteraleri      |
| Arama yapın yada filitreyi kullanın 🔍                     | 😭 Gruplar              |
| Number of participants: 3004                              | İzinler                |
| Adu                                                       | ▲ İzinleri kontrol et  |
| Tümü A B C Ç D E F G H I İ J K L M                        | 🛃 Diğer kullanıcılar   |
|                                                           |                        |
| O   O   P   R   S   Ş   T   U   U   V   Y   Z   Q   W   X |                        |

 Açılan pencerede istediğimiz grubu seçip, sağ tarafta görüntülenen katılımcıları silip veya ekleyip işlem yapabiliyoruz. Aynı zamanda grup oluşturabiliyoruz.

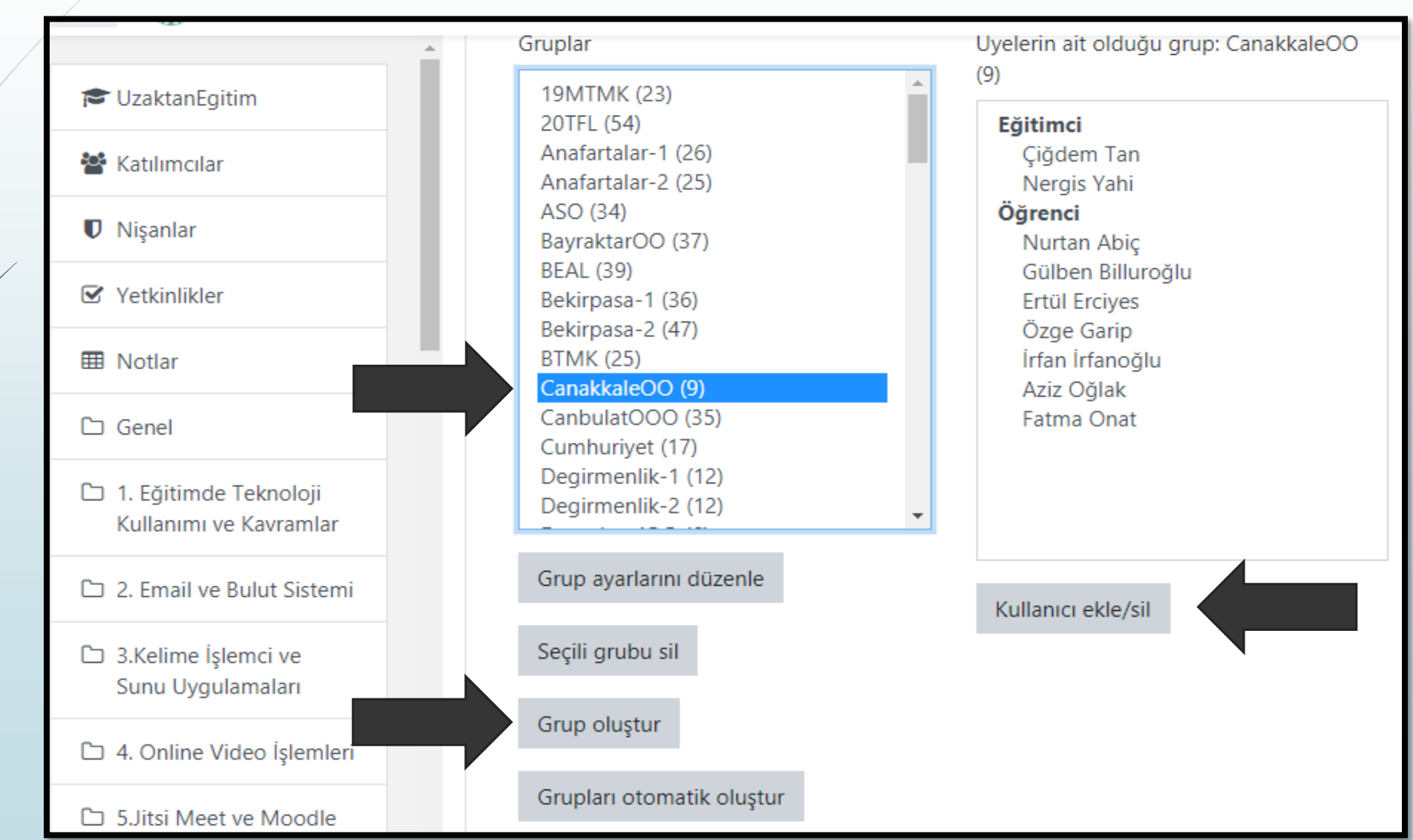

 Seçtiğimiz grup oluştur seçeneği ile açılan pencerede, grup adını ve açıklamasını düzenleyebiliyoruz.

| <ul> <li>Genel</li> <li>Grup adı</li> </ul> |  |
|---------------------------------------------|--|
| Grup ID 🕜<br>numarası                       |  |
| Grup açıklaması                             |  |
|                                             |  |

 Seçilen bir grup ile, sağda görüntülenen kısımda grubun katılımcılarını ve eğitimcilerini görüntüleyebiliyoruz.

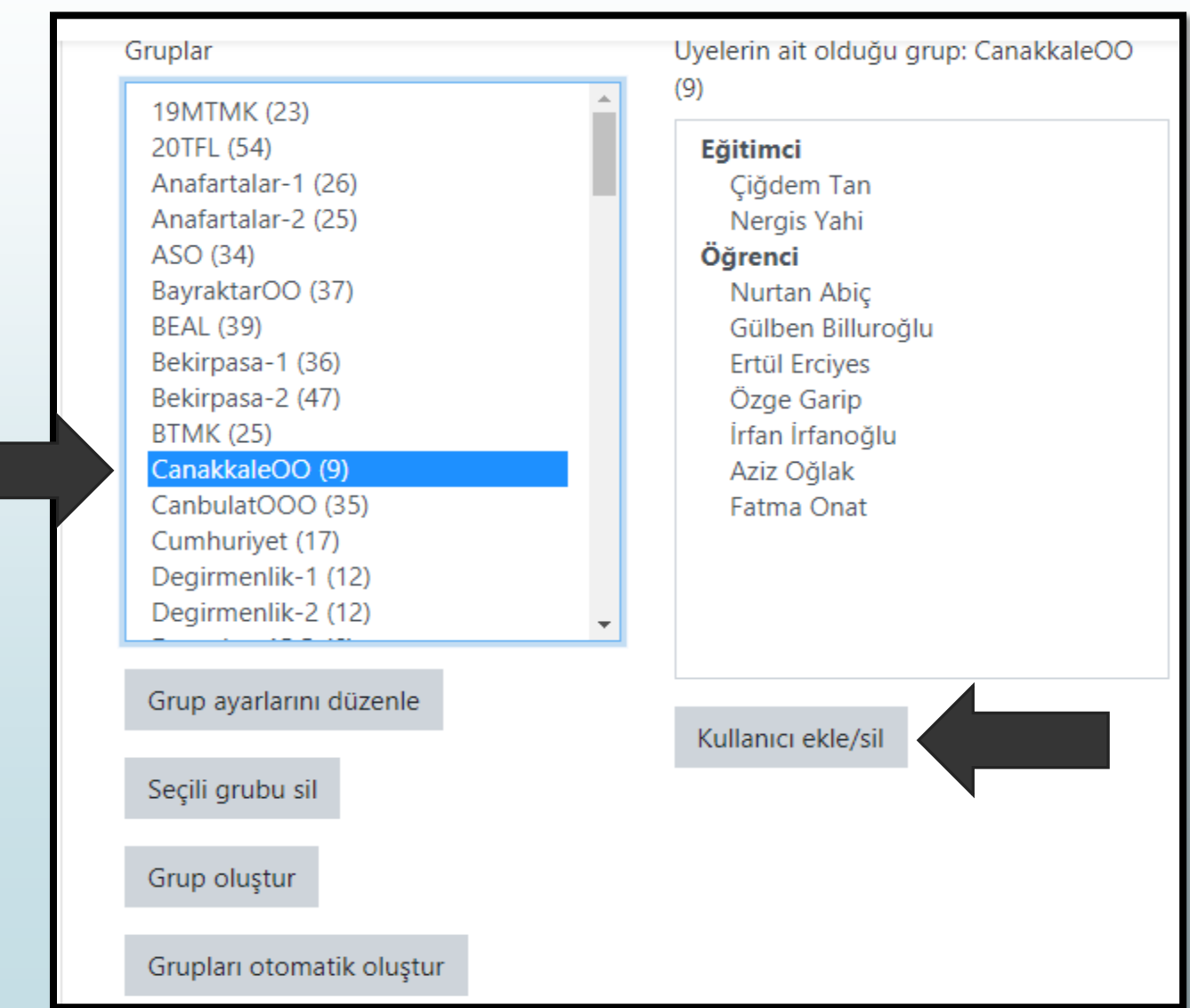

- Seçilen kullanıcı ekle/sil bağlantısı ile, açılan ekranda bir grup seçiyoruz ve orta bölümde seçtiğimiz öğrenciyi silip veya ekle seçeneği ile ekleme yapabiliyoruz.
- Aynı zamanda katılımcı arama da gerçekleştirebiliyoruz. En son gruplara geri dön seçeneğini seçiyoruz.

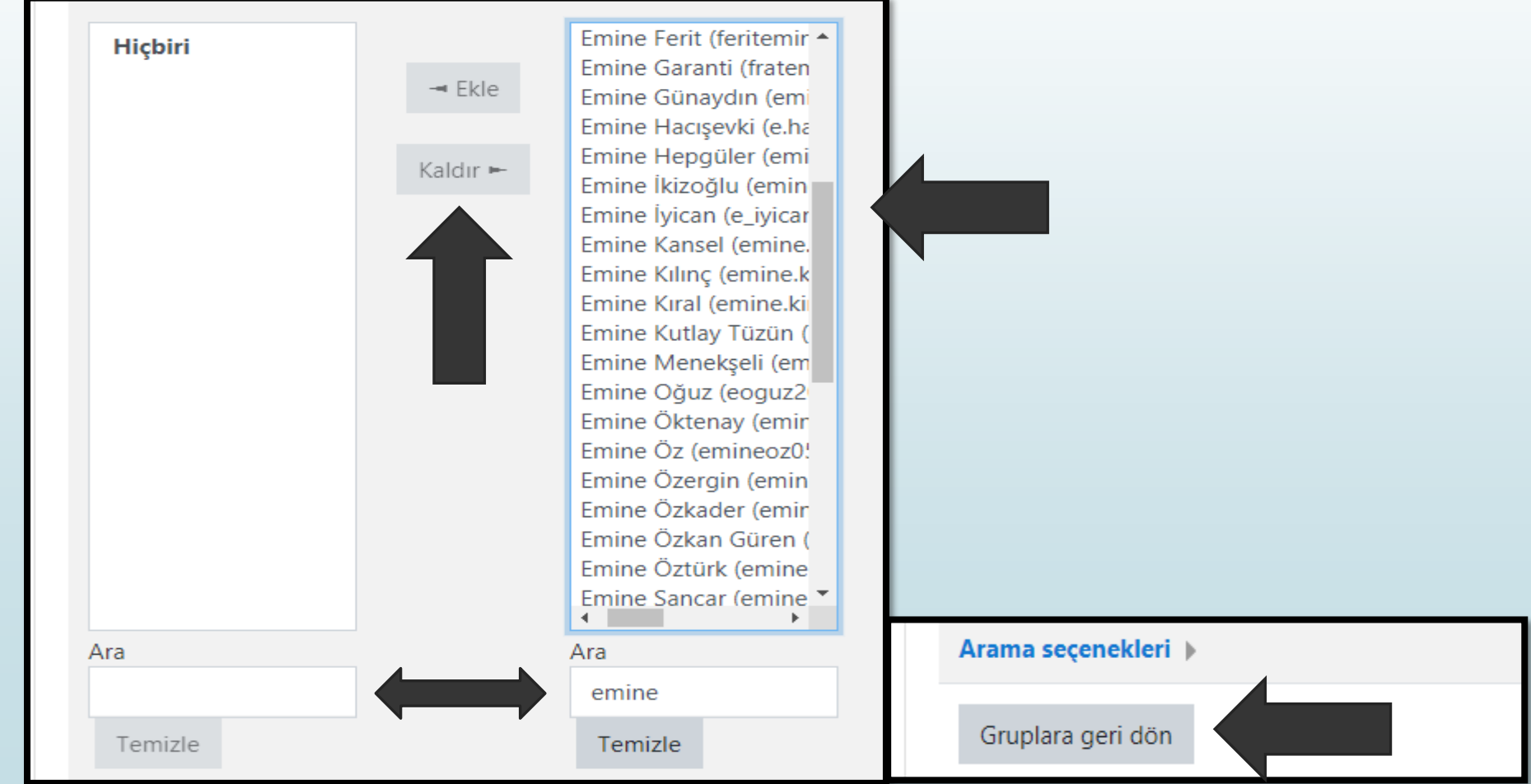

### Moodle sisteminde notlar

 Görüntüle sekmesi seçili iken, puanlama geçmişi sekmesi ile katılımcıları seçip notlarını görüntüleyebiliyoruz.

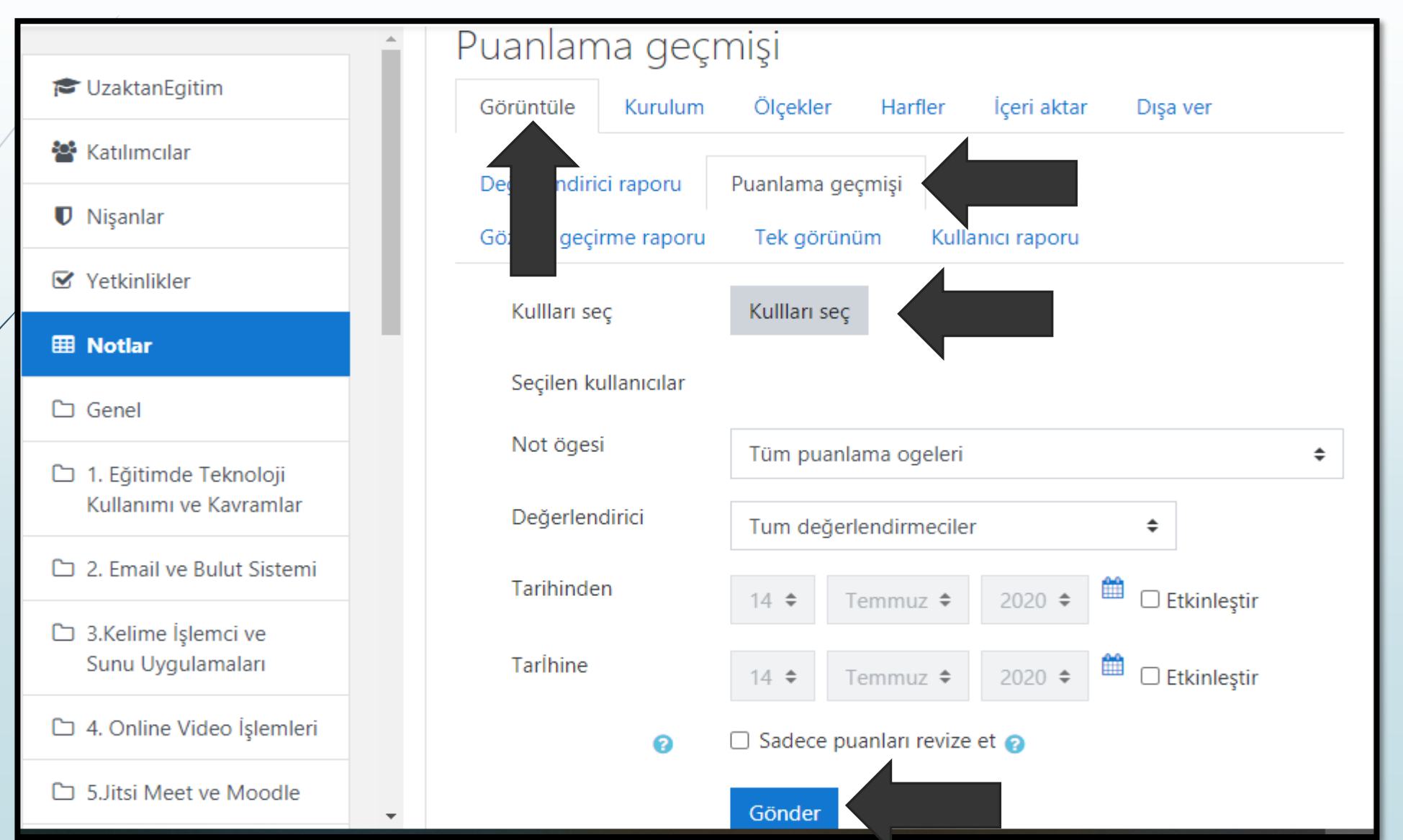

|      |                                 | 4                                                  |   | 1 |  |  |
|------|---------------------------------|----------------------------------------------------|---|---|--|--|
| -    | about not/arada/raport/bictory/ | Tüm puanlama ogeleri                               | * |   |  |  |
| .[1] | ebnethet/grade/report/history/i | 1. Kelime Işlemci yazılımı hangisidir?             |   |   |  |  |
|      | 🛈 Anadolu Üniversite 😵 Ya       | 20 TFL online kurs                                 |   |   |  |  |
|      |                                 | ALISTIKMA 1                                        |   | ŀ |  |  |
|      |                                 | Atatürk Uygulaması Ödevi                           |   |   |  |  |
|      |                                 | Attendance                                         |   |   |  |  |
|      | Puanlama dech                   | Attendance                                         |   | Ì |  |  |
|      | 5 5                             | Attendance                                         |   |   |  |  |
|      | Görüntüle Kurulum               | AYTAN                                              |   |   |  |  |
|      |                                 | Bağışıklık Sistemi Nasıl Gelişir?                  |   | - |  |  |
|      |                                 | Bağışıklık Sistemi Nasıl Gelişir?                  |   |   |  |  |
|      | Değerlendirici raporu           | Bağışıklık Sistemi Nasıl Gelişir?                  |   | ŀ |  |  |
|      |                                 | Başarı Değerlendirme Sınavı                        |   | ļ |  |  |
|      | Gözden geçirme raporu           | Bayraktar Ortaokulu Uzaktan Eğitim Deneme Sınavı   |   |   |  |  |
|      |                                 | Bayraktar Ortaokulu Uzaktan Eğitim Deneme Sınavı   |   |   |  |  |
|      | Kullları sec                    | Bilgisayar                                         |   |   |  |  |
|      | - 3                             | BİLİŞİM SINAVI                                     |   |   |  |  |
|      |                                 | Bölme işlemi                                       |   | ľ |  |  |
|      | Seçilen kullanıcılar            | Çevre Değerlendirme Soruları                       |   | ŀ |  |  |
|      |                                 | Çevre Nedir?                                       | • | ļ |  |  |
|      | Not ögesi                       | Tüm puanlama ogeleri 🔶                             |   |   |  |  |
|      | L                               |                                                    |   |   |  |  |
|      | Değerlendirici                  | Tuna da Xanlan dime arilan                         |   |   |  |  |
|      |                                 | i um degeriendirmeciler 🗧                          |   |   |  |  |
|      |                                 | AA                                                 |   |   |  |  |
|      | Tarihinden                      | 14 ♦ Temmuz ♥ 2020 ♥ <sup>IIII</sup> □ Etkinleştir |   | _ |  |  |
|      |                                 |                                                    |   |   |  |  |
|      | Tarĺhine                        |                                                    |   | l |  |  |
|      |                                 | 14 		 Temmuz 		 2020                               |   |   |  |  |
|      |                                 |                                                    |   |   |  |  |
|      | 0                               | Sadece puanları revize et 😮                        |   |   |  |  |
|      |                                 |                                                    |   |   |  |  |
|      |                                 | Gönder                                             |   |   |  |  |
|      |                                 |                                                    |   | _ |  |  |

# Moodle sisteminde notlar

- Tüm puanlama öğeleri listesinde değerlendirme için hazırladığınız ödev, sınav ve bunun gibi öğenizi bulup seçiyorsunuz.
- Hangi tarih aralığında uyguladığınız değerlendirmeleri ayarlayıp görüntüleyebiliyorsunuz.
- Gönder seçeneğine tıkladığınız zaman değerlendirdiğiniz katılımcıların bilgileri görüntülenecektir.

#### Moodle sisteminde notlar

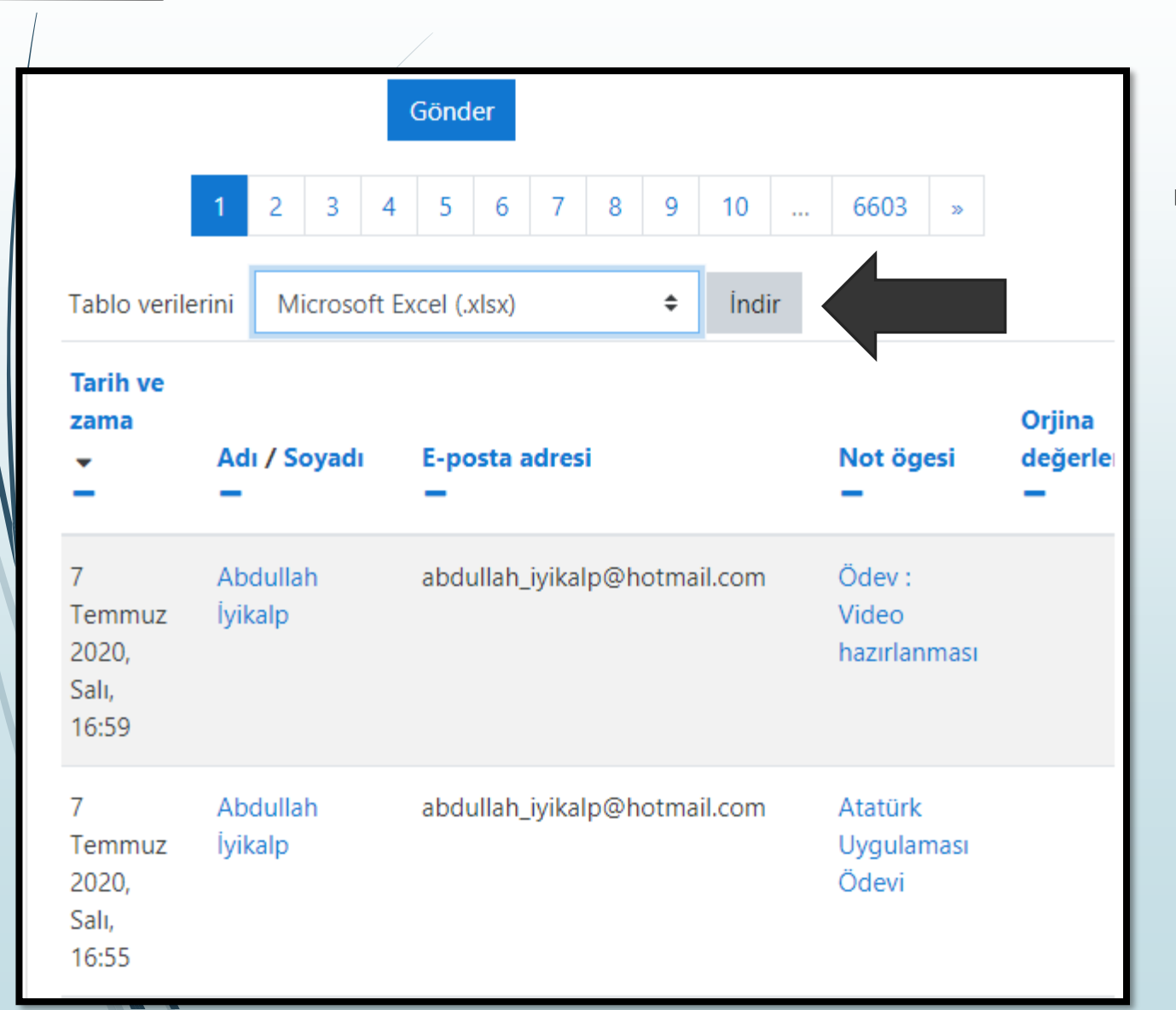

Görüntülediğiniz katılımcıları notları ile birlikte bilgisayarınıza aktarmak istiyorsanız, tablo verileri kısmındaki listeden excel formatını seçip indir seçeneğini seçiyoruz.

#### Moodle sisteminde ders ayarları

- Soldaki menüden ilgili dersimizi seçiyoruz. Sağ üstte ayarlar butonumuz görüntülenecektir. Bu listede ayarları düzenle ve düzenlemeyi aç seçeneklerini kullanacağız. Kısaca ayarları düzenle ile dersimizin bilgilerini değiştirebiliyoruz.
- Düzenlemeyi aç seçeneği ile de dersimizin altına ekleyeceğimiz tüm etkinliklerimizi ayarlayabiliyoruz.

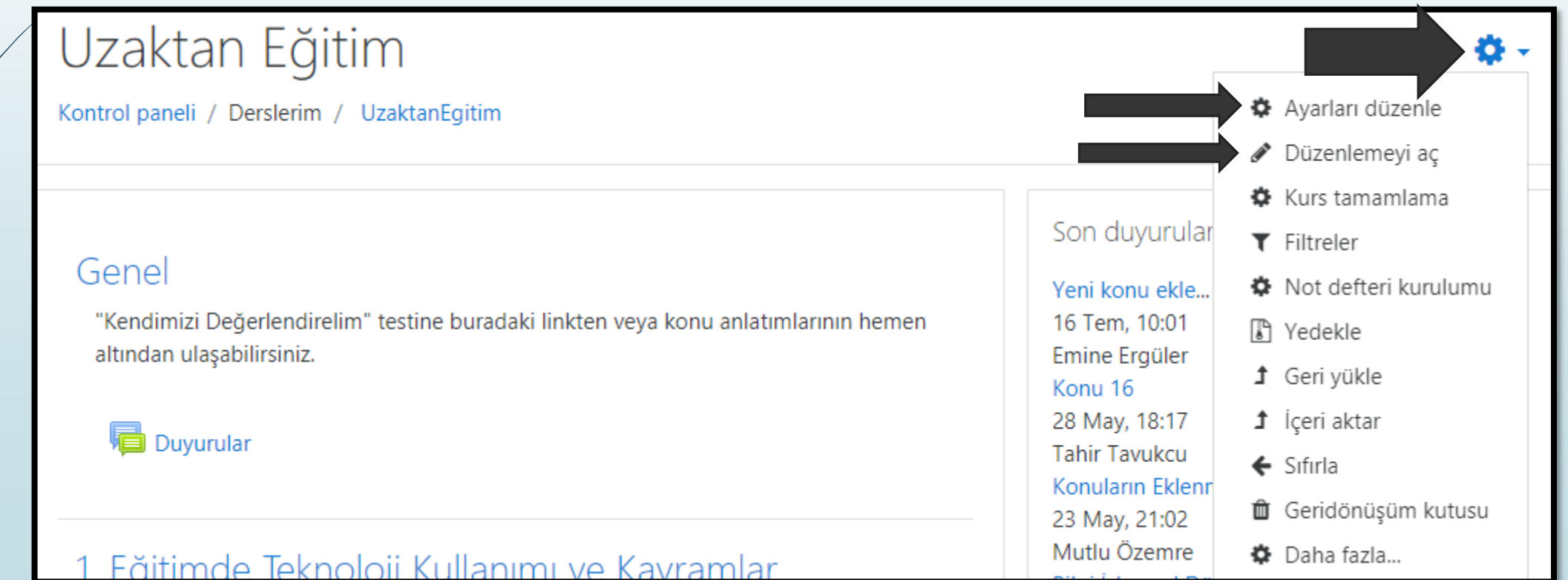

#### Moodle sisteminde ders ayarları

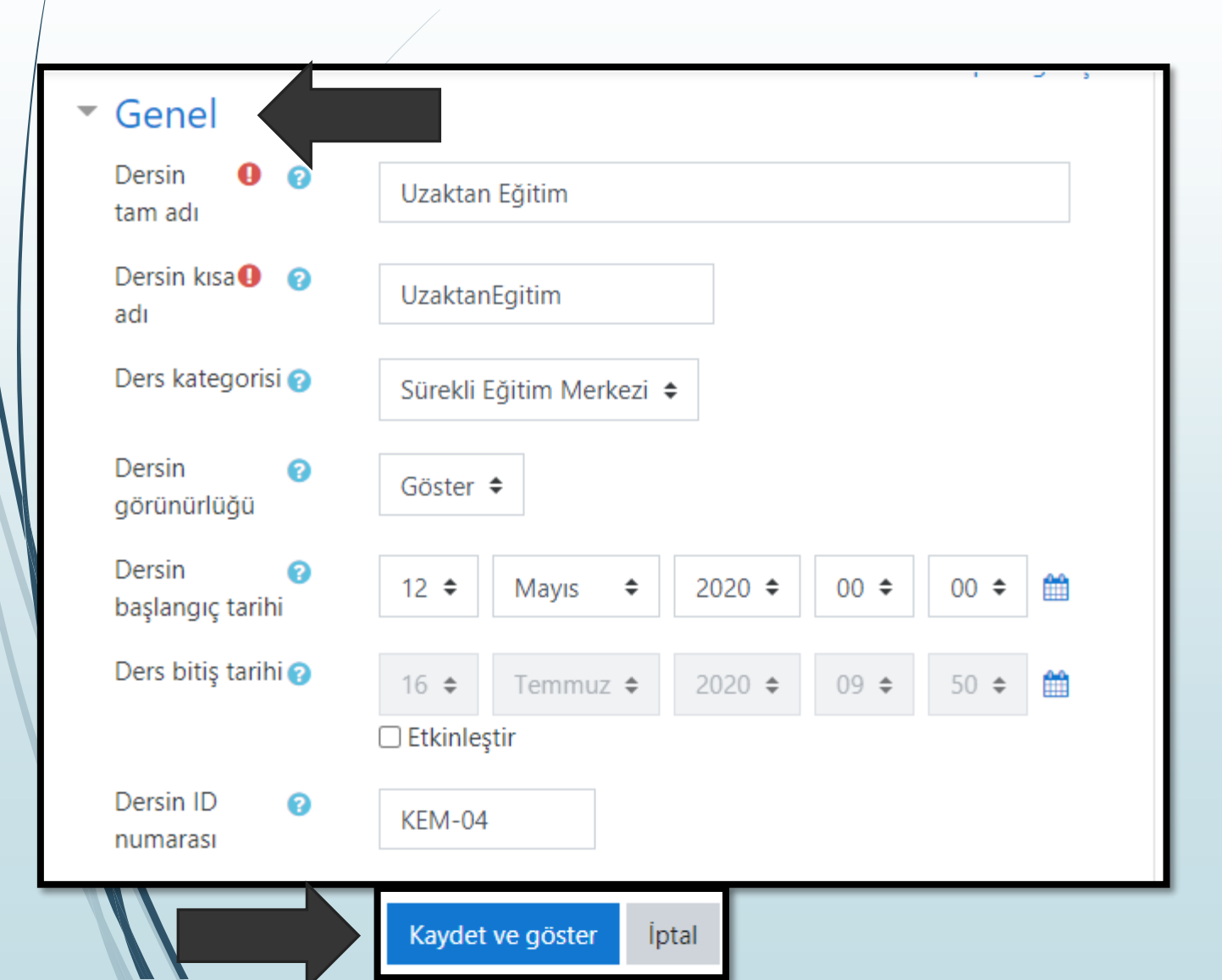

Seçtiğimiz ayarları düzenle seçeneği ile açılan pencerede dersimizin adını, kategorisini, dersin belli tarihlere göre görüntülenip gizlenmesini ayarlayıp kaydet ve göster seçeneğini seçiyoruz.

- Dersimizin ayarlar seçeneğinde bulunan düzenlemeyi aç bağlantısını seçerek dersimizin altına istediğimiz her türlü bilgi ve etkinlikleri oluşturabiliyoruz.
- Düzenlemeyi açtıktan sonra, orta bölümde beliren +konu ekleyi seçerek dersimizle ilgili bir konu oluşturabiliyoruz.
- Örneğin aşağıda görüldüğü gibi konu 20'nin altına konu ekle butonu ile yeni bir konu oluşturabiliyoruz.
- Burada dikkat etmemiz gereken bir durum vardır. Sayfamızın ortasında önceden eklenmiş konuların sonuncusunda konu ekle butonu vardır.

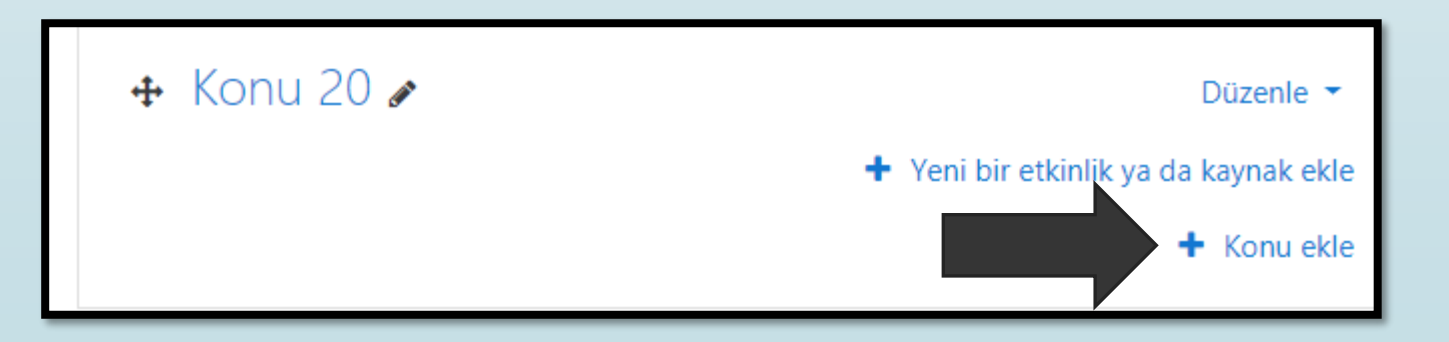

 Konu ekle seçeneğini seçtiğimizde açılan pencerede kaç konu oluşturmak istediğimizi belirliyoruz.

| Konu ekle        |           | ×     |
|------------------|-----------|-------|
| Bölüm sayısı 🚺 🌲 |           |       |
|                  | Konu ekle | İptal |

- Konuyu düzenle seçeneği ile konuyu, erişilebilirliği sınırla ayarıyla belli bir tarihe, belli bir gruba, belli bir kullanıcıya karşı kısıtlama getirebiliriz.
- Diğerlerinden konuyu gizle seçeneği ile öğrencilerden konuyu gizleyebiliriz.
- Konuyu sil seçeneği ile konunun içindeki etkinliklerle birlikte silme gerçekleştirebiliriz.

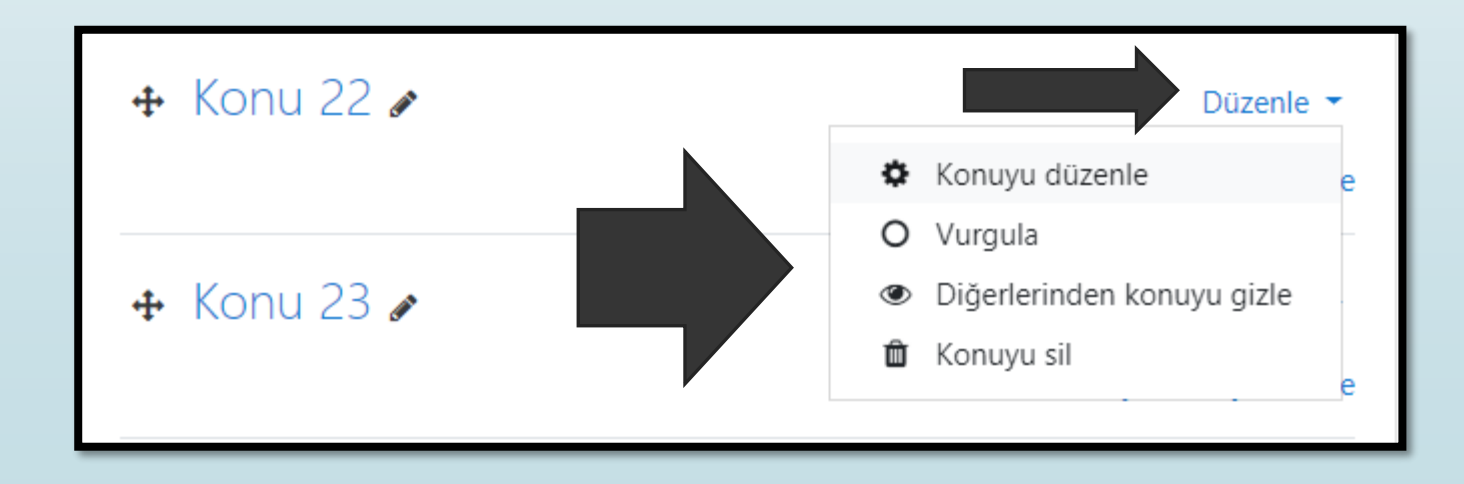

Yeni bir etkinlik veya kaynak ekle seçeneği ile konumuza her türlü materyalleri, ödevleri, sınavları, anketleri, forumları ve bazı etkinlikleri daha ekleyebiliriz.

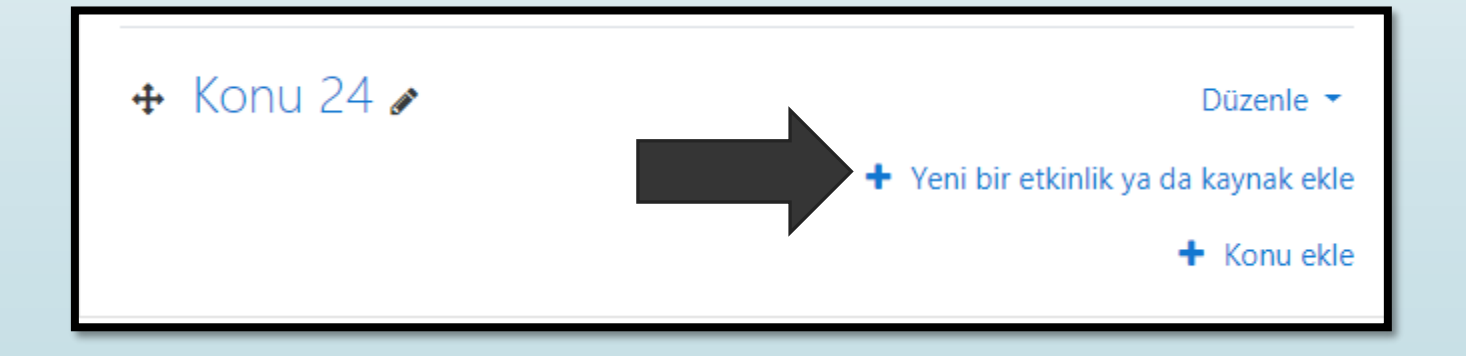

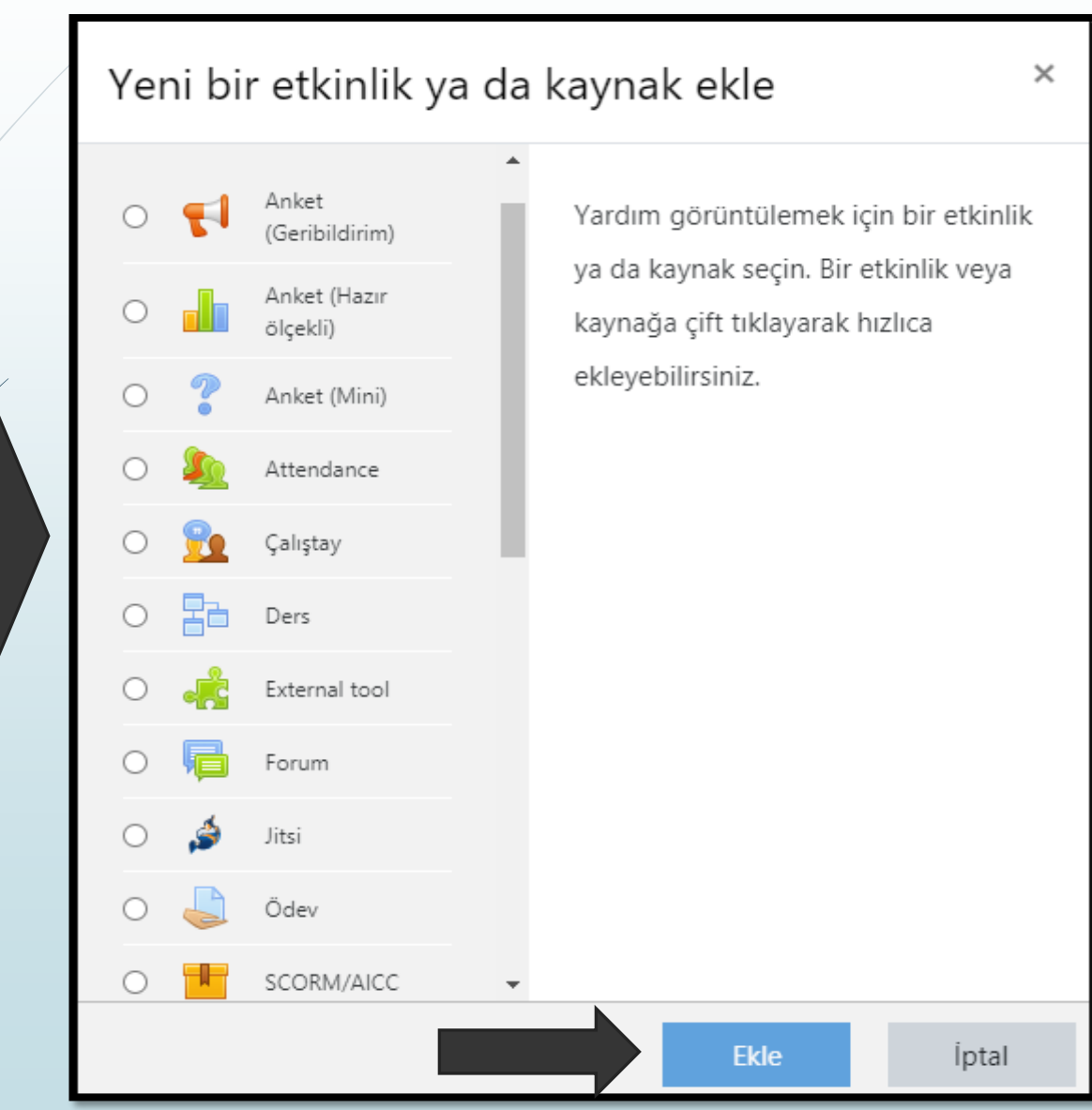

 Yeni bir etkinlik veya kaynak ekle seçeneğini seçerek açılan pencerede istediğiniz türdeki bilgileri seçtikten sonra ekleme işlemini gerçekleştirirsiniz.

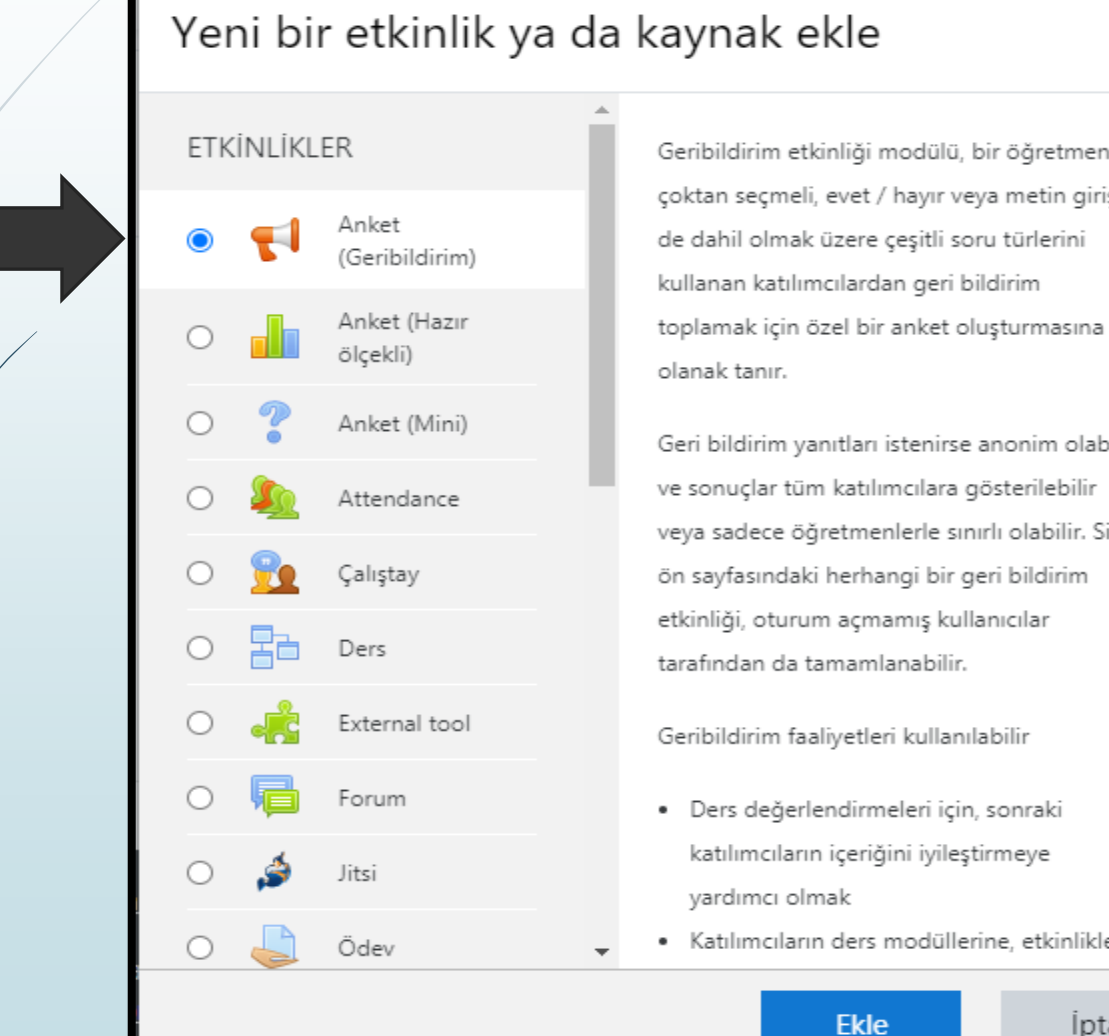

Geribildirim etkinliği modülü, bir öğretmenin, çoktan seçmeli, evet / hayır veya metin girişi

İptal

Geri bildirim yanıtları istenirse anonim olabilir ve sonuçlar tüm katılımcılara gösterilebilir veya sadece öğretmenlerle sınırlı olabilir. Site ön sayfasındaki herhangi bir geri bildirim etkinliği, oturum açmamış kullanıcılar

Geribildirim faaliyetleri kullanılabilir

 Ders değerlendirmeleri için, sonraki katılımcıların içeriğini iyileştirmeye

Katılımcıların ders modüllerine, etkinliklere

×

İlk seçeneğimiz olan anket etkinliğini seçiyoruz.

| ♥ Yeni bir Anke<br>ekleniyor©<br>▼ Genel | et (Geribildirim), Konu 21 içine<br>• Hepsini genişlet | Ad kısmına anketimizin<br>ismini yazıp, erişilebilirlik<br>ayarını düzenledikten<br>sonra kaydet ve derse<br>dön seçeneğini seçiyoruz.                                                                                                    |
|------------------------------------------|--------------------------------------------------------|----------------------------------------------------------------------------------------------------|
| Ad <b>9</b><br>Açıklama                  | İlköğretim Başarı Durumu                               | <ul> <li>Soru ve gönderme ayarları</li> <li>Gönderdikten sonra</li> <li>Genel eklenti ayarları</li> <li>Erişilebilirliği sınırla</li> <li>Erişim kısıtlamaları</li> <li>Hiçbiri</li> <li>Kısıtlama ekle</li> <li>Etkinlik tamamlama</li> <li>Etiketler</li> <li>Yetkinlikler</li> <li>Kaydet ve derse dön Kaydet ve göster İptal</li> </ul> |

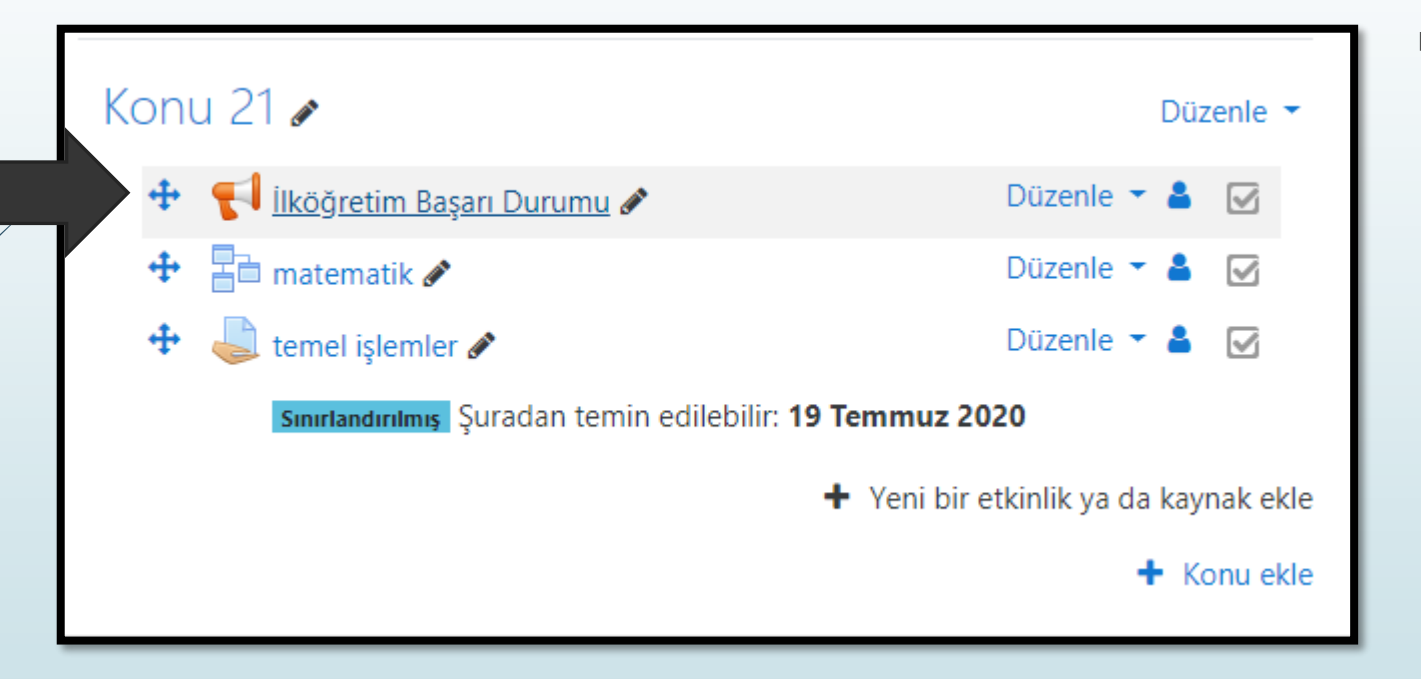

 Anketi ekledikten sonra konumuzun altına gelen anket ismimizi seçerek sorularımızı hazırlıyoruz.

#### Uzaktan Eğitim

Kontrol paneli / Derslerim / UzaktanEgitim / Konu 21 / İlköğretim Başarı

#### İlköğretim Başarı Durumu Soruları düzenle Sablonlar Yanıtları göster Gözat Analiz Etkinliğe soru ekle Seçiniz... Seciniz... Bilgi Captcha cevremiz ne gü Etiket Kısa metin cevabı Sayfa sonu ekle Sayisal cevap Uzun metin cevabi Çoktan seçmeli Çoktan seçmeli (derecelendirmeli)

- Soruları düzenle sekmesi altında etkinliğe soru ekle listesinden istediğimiz soru tipini seçiyoruz.
- Açılan pencerede sorumuzu düzenleyip kaydediyoruz.

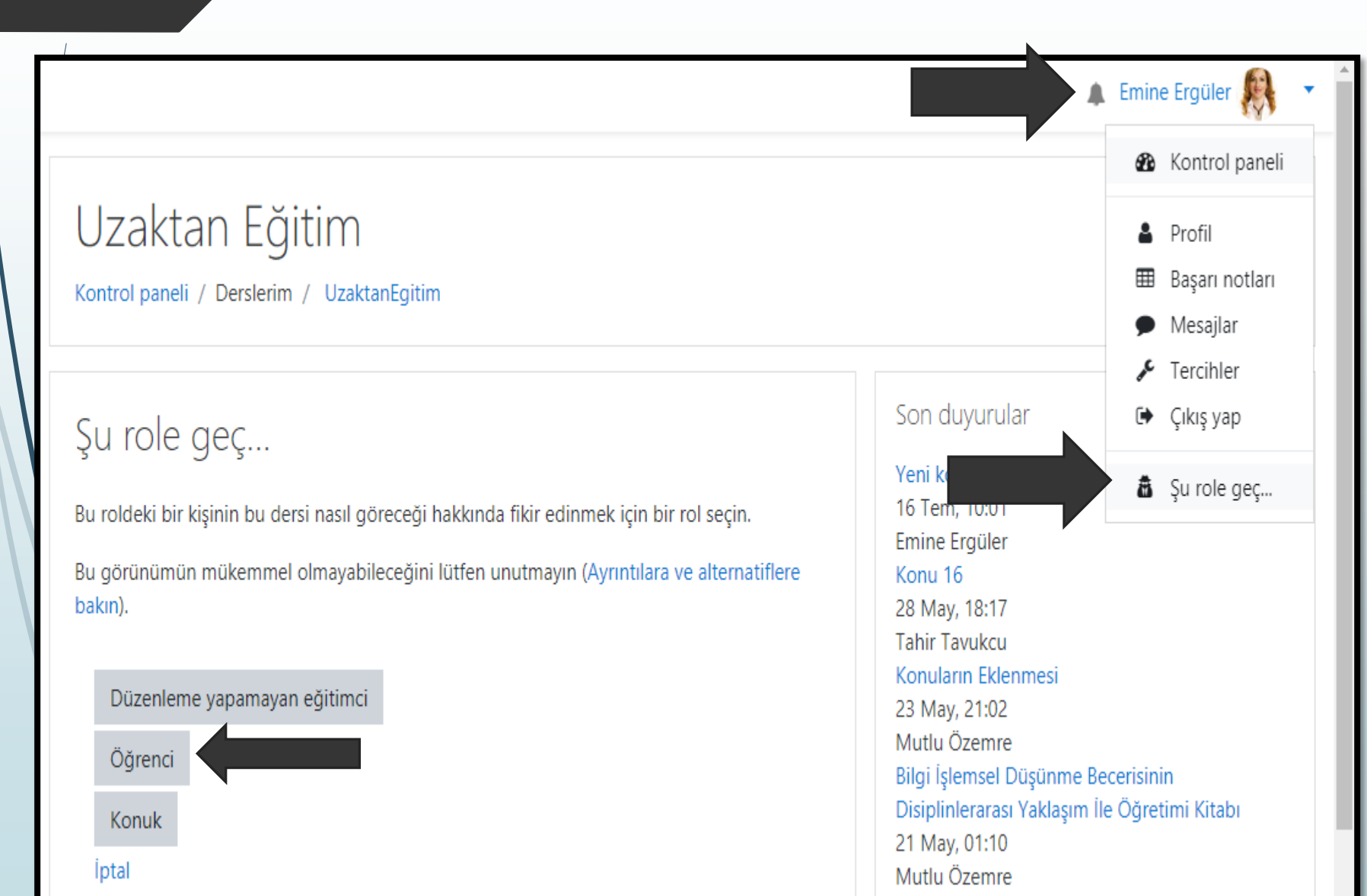

- Sorularımızı hazırladıktan sonra öğrenci rolümüze geçmeliyiz ki anketimizi test edebilelim.
- Bunun için konumuzun olduğu sayfanın sağ üzerinden ismimizin olduğu sekmeyi açıp şu role geç seçeneğini seçiyoruz.
- Açılan kısımda öğrenci seçeneğini aktif ediyoruz.

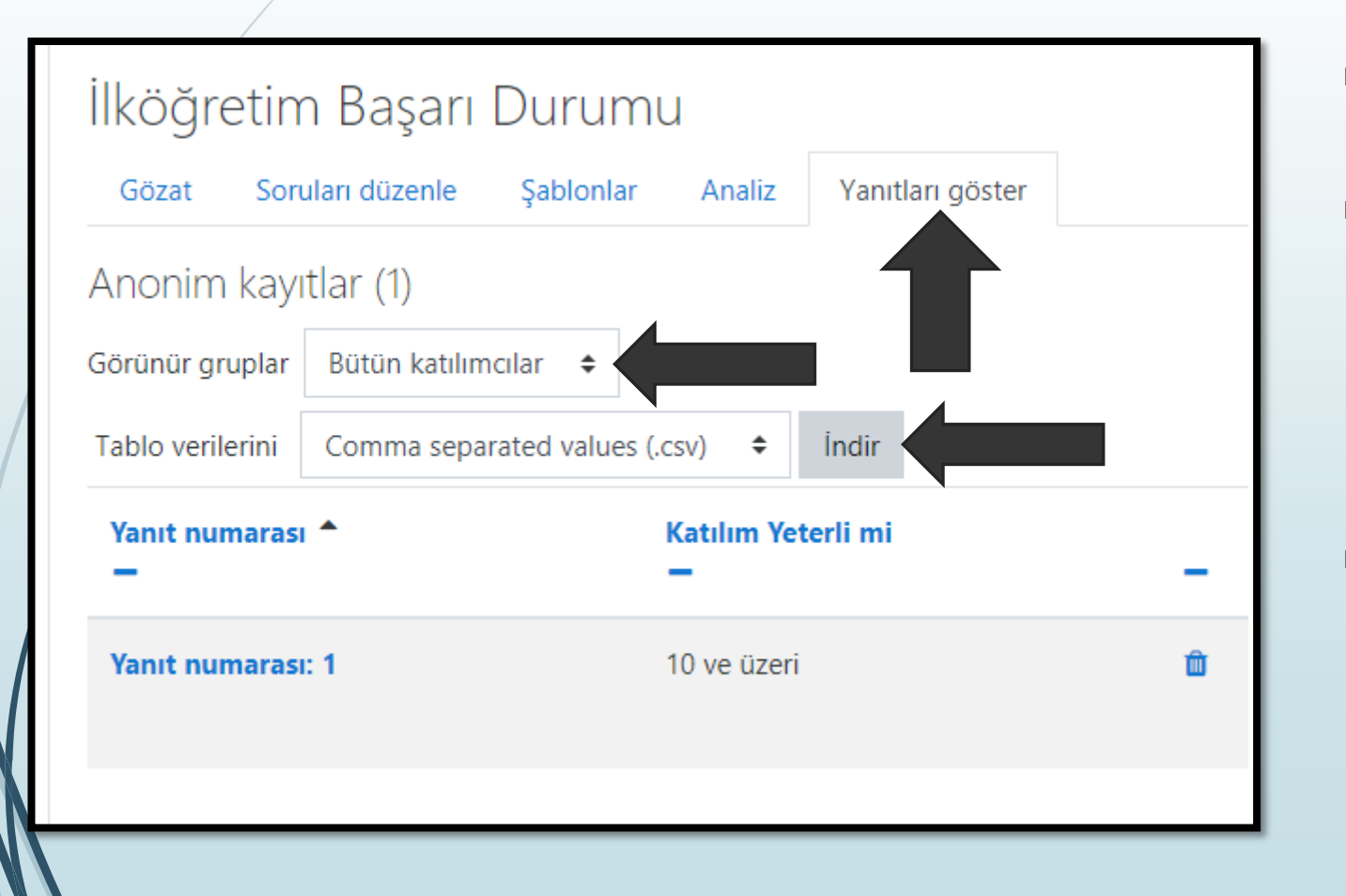

- Anketimizi test edip öğretmen rolümüze dönüyoruz.
- Anketimizi seçtikten sonra açılan pencerede, yanıtları göster sekmesinin altında yanıtları görüntüleyebiliyor ve dosya ile indir seçeneğini kullanarak cevapları bilgisayarımıza kaydedebiliyoruz.
- Burada görünür gruplar kısmından da istediğimiz grubun yanıtlarını görüntüleyebiliriz.

×

Yeni bir etkinlik ya da kaynak ekle

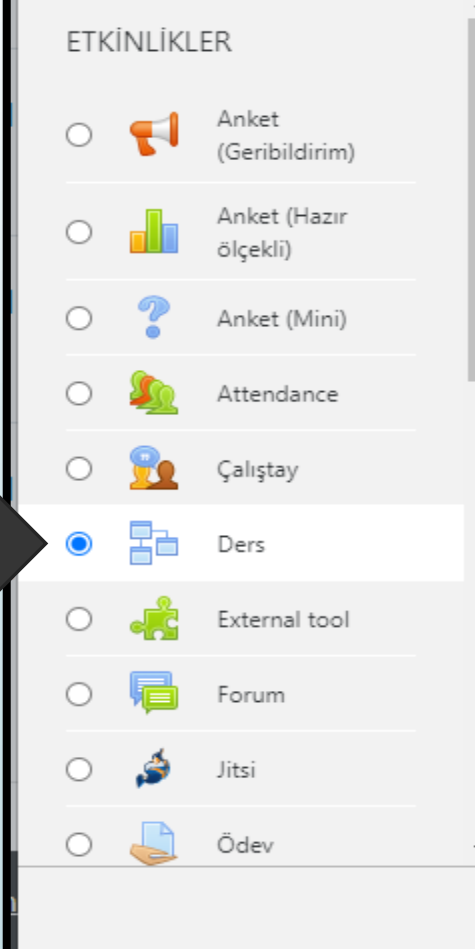

Ders aktivitesi modülü, bir öğretmenin içerik ve / veya uygulama etkinliklerini ilginç ve esnek şekillerde sunmasını sağlar. Bir öğretmen dersi öğrenciye çeşitli yollar veya seçenekler sunan doğrusal bir içerik sayfası veya öğretim etkinliği seti oluşturmak için kullanabilir. Her iki durumda da, öğretmenler, çoktan seçmeli, eşleşen ve kısa cevap gibi çeşitli soruları dahil ederek katılımı artırmayı ve anlaşmayı sağlamayı seçebilir. Öğrencinin cevabı seçimine ve öğretmenin dersi nasıl geliştirdiğine bağlı olarak, öğrenciler bir sonraki sayfaya geçebilir, bir önceki sayfaya geri dönebilir veya farklı bir yolun tamamını yönlendirebilir.

Bir ders, not defterinde kaydedilen notlarla derecelendirilebilir.

Ekle

lptal

Dersler kullanılabilir

 Yeni bir etkinlik ekle seçeneği ile ders ekleme gerçekleştirebiliyoruz.

| 🗈 Konu 2 | 21 için | deki Ders güncelleniyor@                              |
|----------|---------|-------------------------------------------------------|
| - 6      |         | Hepsini genişlet                                      |
| Genel    |         |                                                       |
| Ad       | Q       | matematik                                             |
| Açıklama |         |                                                       |
|          |         |                                                       |
|          |         | <ul> <li>Ders sayfasında açıklama göster ?</li> </ul> |
|          |         |                                                       |
|          |         | Kaydet ve derse dön Kaydet ve göster İptal            |

Ders seçeneğini etiket olarak kullanacağımız için sadece ad kısmını doldurup kaydet ve derse dön butonunu seçiyoruz.

 $\times$ 

#### Yeni bir etkinlik ya da kaynak ekle

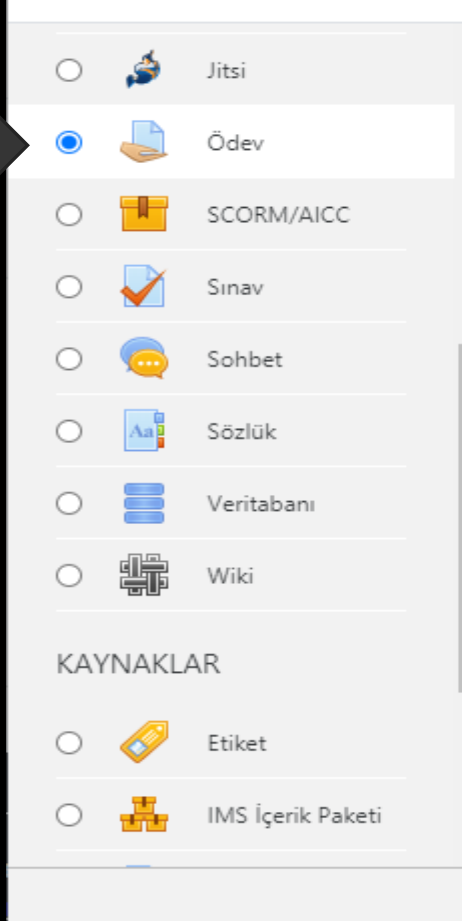

Ödev etkinliği modülü, bir öğretmenin görevleri iletmesini, işi toplamasını ve notlar ve geribildirim sağlamasına olanak tanır.

Öğrenciler, sözcük işlenmiş belgeler, etablolar, resimler veya ses ve video klipleri gibi dijital içerikleri (dosyalar) gönderebilir. Alternatif olarak veya ek olarak, ödev, öğrencilerin doğrudan metin düzenleyicisine metin yazmasını gerektirebilir. Ödev, öğrencilere, sanat eseri gibi çevrimdışı tamamlamaları gereken 'gerçek dünya' ödevlerini hatırlatmak için de kullanılabilir; dolayısıyla herhangi bir dijital içerik gerektirmez. Öğrenciler tek başlarına veya bir gruba üye olarak çalışabilirler.

Ödevleri incelerken, öğretmenler geribildirim yorumları gönderebilir ve işaretlenmiş öğrenci gönderimleri, yorumlar içeren

İptal

 Etkinlik ve kaynak ekle seçeneği ile ödevi seçiyoruz.

| 🌢 Yeni b                  | ir Öde | v, Konu 21 içine ekleniyor <b>o</b>                                                                                                    |
|---------------------------|--------|----------------------------------------------------------------------------------------------------|
| <ul> <li>Genel</li> </ul> |        | , Hepolin genişter                                                                                                    |
| Ödev adı                  | 0      |                                                                                                    |
| Açıklama                  |        | I A • B     I     I |
|                           |        | 🗌 Ders sayfasında açıklama göster 📀                                                                                                    |

 Ödevin adını ve isteğe bağlı olarak açıklamasını giriyoruz.

|                    | Dos       | syalar             |               |            |          |          |
|--------------------|-----------|--------------------|---------------|------------|----------|----------|
|                    | Ekleme    | k istediğiniz dosy | yaları buraya | sürükleyip | bırakabi | lirsiniz |
| Uygunluk           |           |                    |               |            |          |          |
| Başvuru izni 🕜     | 20 🗢      | Temmuz 🗢           | 2020 🗢        | 20 \$      | 12 🖨     | m        |
| Daşıarığıcı        | 🗌 Etkinle | ştir               |               |            |          |          |
| Son teslim 💡       | 26 🖨      | Temmuz 🖨           | 2020 🖨        | 00 ≑       | 00 ≑     | m        |
| tanni              | 🗹 Etkinle | ştir               |               |            |          | 1        |
| Kesilme tarihi 🛛 🔞 | 19 🗢      | Temmuz 🗢           | 2020 🗢        | 20 🗢       | 32 🗢     | m        |
|                    | 🗆 Etkinle | ştir               |               |            |          |          |
| Remind me to 💡     | 19 🗢      | Temmuz 🗢           | 2020 \$       | 20 \$      | 32 🖨     | Ê        |
| grade by           | 🗆 Etkinle | ştir               |               |            |          |          |
| 0                  | 🗌 Her za  | ıman tanım göste   | er 🕜          |            |          |          |

 Uygunluk bölümünde son teslim tarihini ayarlıyoruz.

Kaydet ve göster

İptal

|     |    | 1 A A |   |      |
|-----|----|-------|---|------|
| ▶ R | Id | In    | m | lor  |
| · D | пu |       |   | ICI. |

Not

- Genel eklenti ayarları
- Erişilebilirliği sınırla

| Erişim kısıtlamaları |         |
|----------------------|---------|
|                      | Hiçbiri |

Kısıtlama ekle...

Kaydet ve derse dön

| Et | kin | lik | tamam | lama |
|----|-----|-----|-------|------|

- Etiketler
- Yetkinlikler

Erişilebilirliği sınırla ile ödev tarihimizi, grupları, kişileri sınırlandırabiliriz.

 Kaydedip derse dönüyoruz.

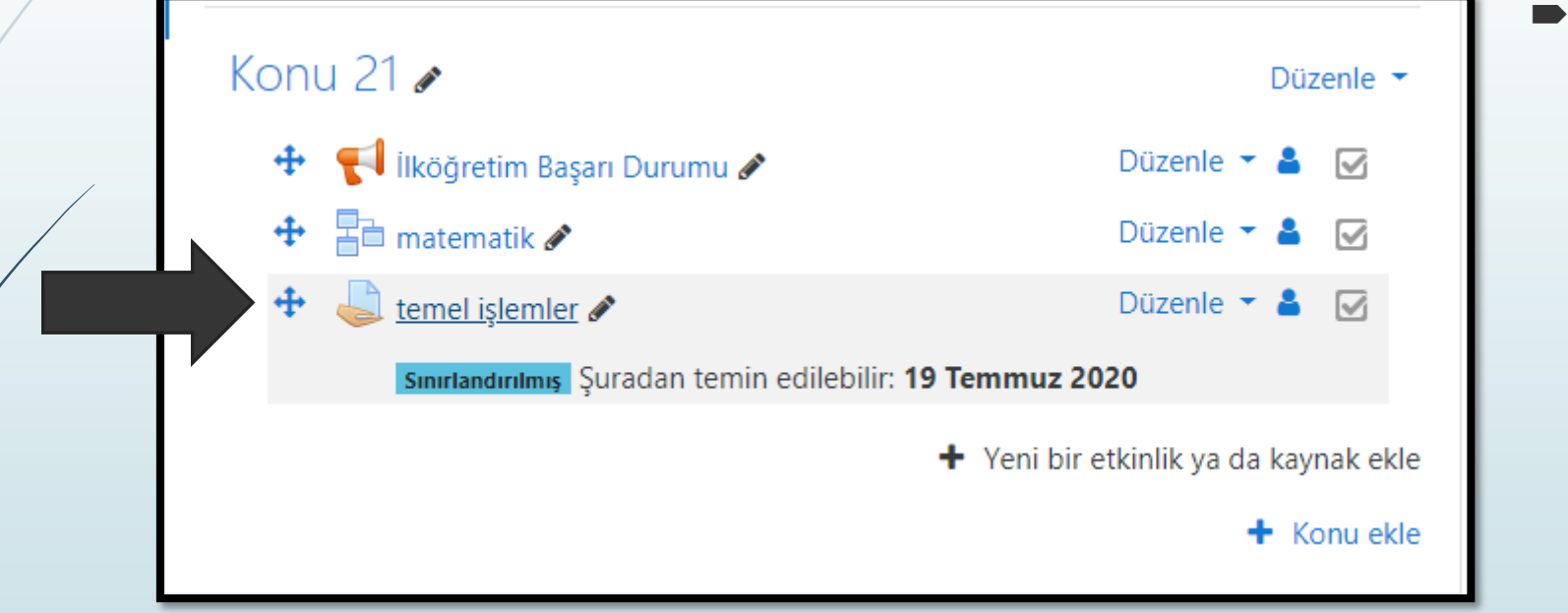

 Ödevimiz dersimize eklendi.

| temel islemler          |                              | <b>\$</b> - |                                                                                           |
|-------------------------|------------------------------|-------------|-------------------------------------------------------------------------------------------|
| Notlandırma özeti       |                              |             | <ul> <li>Ödevi seçtikten sonra<br/>gerekli bilgileri<br/>görüntüleyebiliyoruz.</li> </ul> |
| Öğrencilerden gizli     | Hayır                        |             | <ul> <li>Tüm gönderimlerin<br/>puanlamalarını</li> </ul>                                  |
| Katılımcılar            | 2932                         |             | yapmak için alttaki                                                                       |
| Gönderilen              | 0                            |             | seçenegi kullanıyoruz.                                                                    |
| Notlandırılması gereken | 0                            |             |                                                                                           |
| Son teslim tarihi       | 26 Temmuz 2020, Pazar, 00:00 |             |                                                                                           |
| Kalan süre              | 6 gün 3 saat                 |             |                                                                                           |
| Tüm gönderi             | mleri görüntüle/puanla Not   |             |                                                                                           |

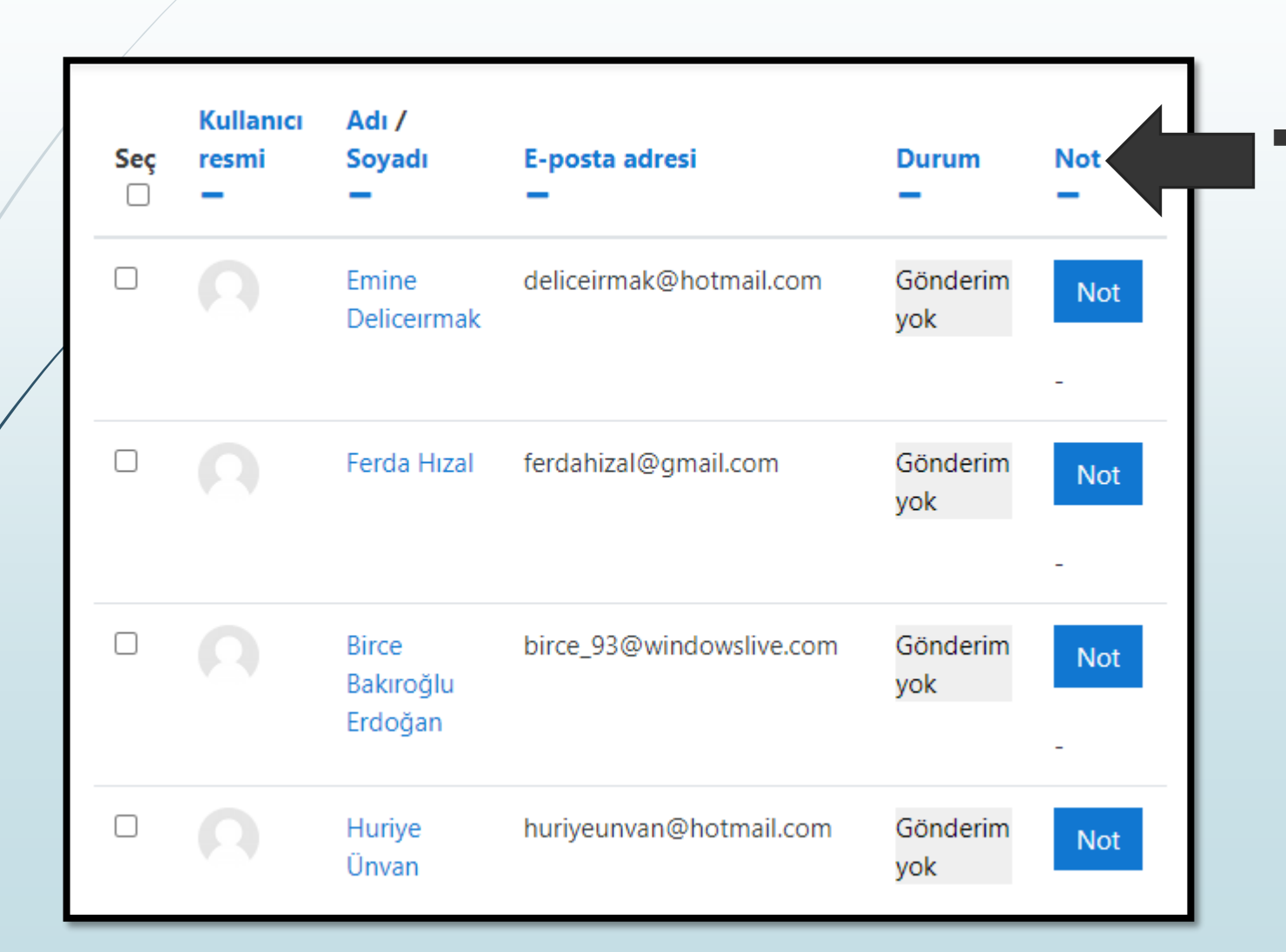

 Açılan pencerede durum kısmındaki gönderimi görüntüleyip not kısmından değerlendirmesini gerçekleştiriyoruz.

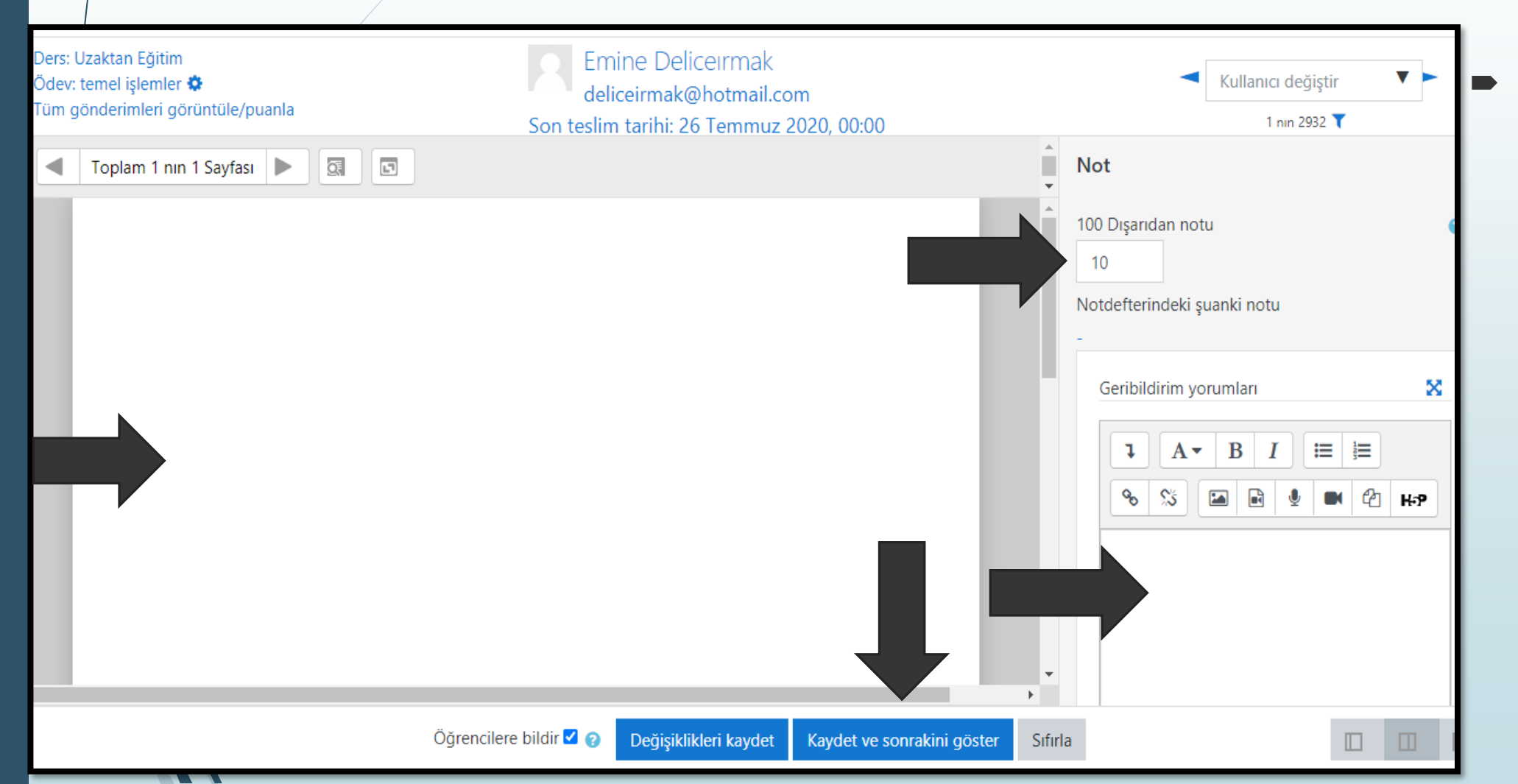

Not butonunu seçtikten sonra ödevi görüntüleyip, geri bildirimini yaptıktan sonra kaydet ve sonrakini göster seçeneğini seçiyoruz. Böylece sıradaki ödevi görüntüleyebiliyoruz.

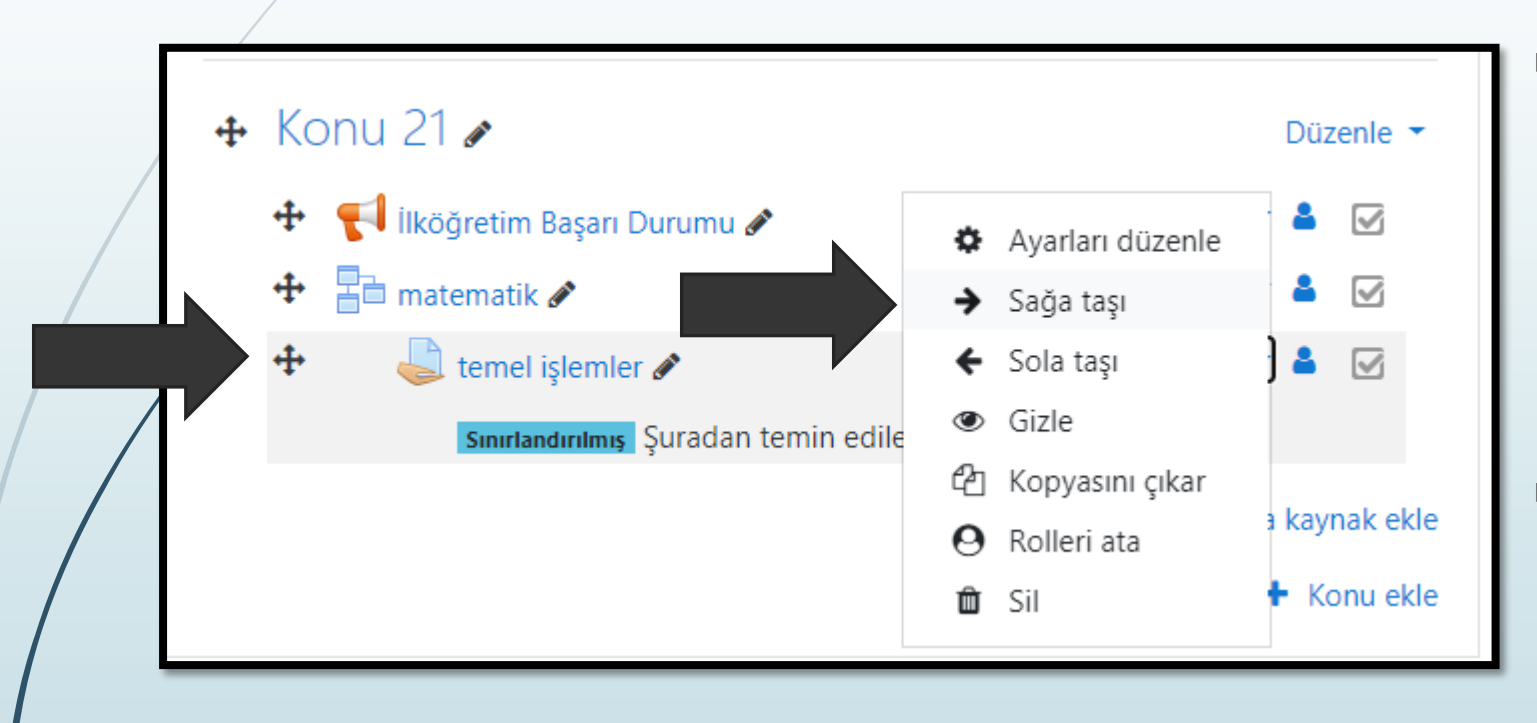

- Ödev veya diğer etkinliklerin, oluşturduğumuz dersin altında veya üstünde olmasını istiyorsak öncelikle etkinliğin solundaki simgeyi tutup yukarı veya aşağı sürükleyip bırakıyoruz.
- Etkinlikleri, her etkinliğin yanındaki düzenle listesinden sağa taşı ile bir üstteki etkinliğin alt dalıymış gibi etkinliğimizi oynatabiliyoruz.

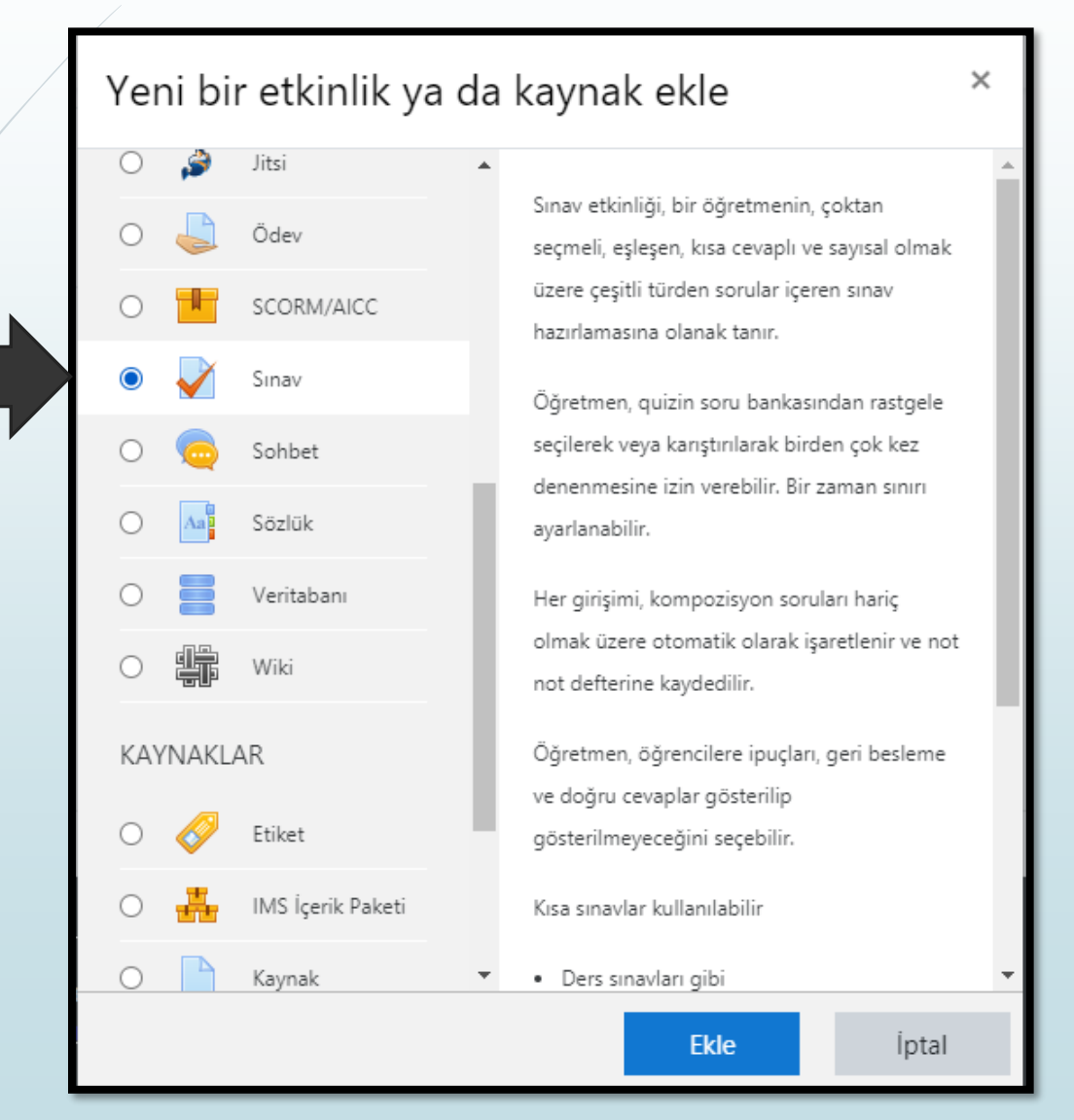

 Etkinliklerden sınav eklemeyi seçiyoruz.

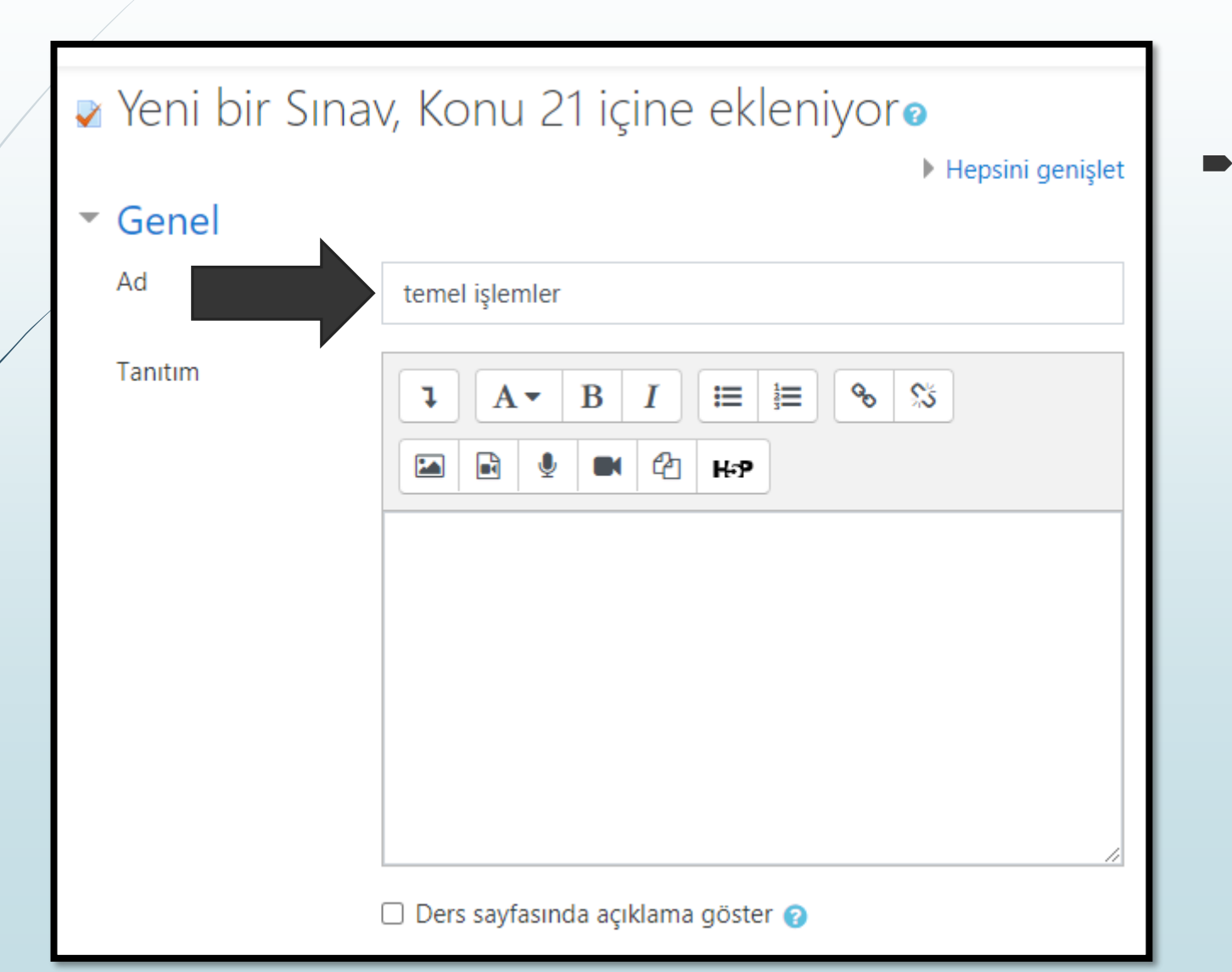

 Sınavımızın adını belirliyoruz.

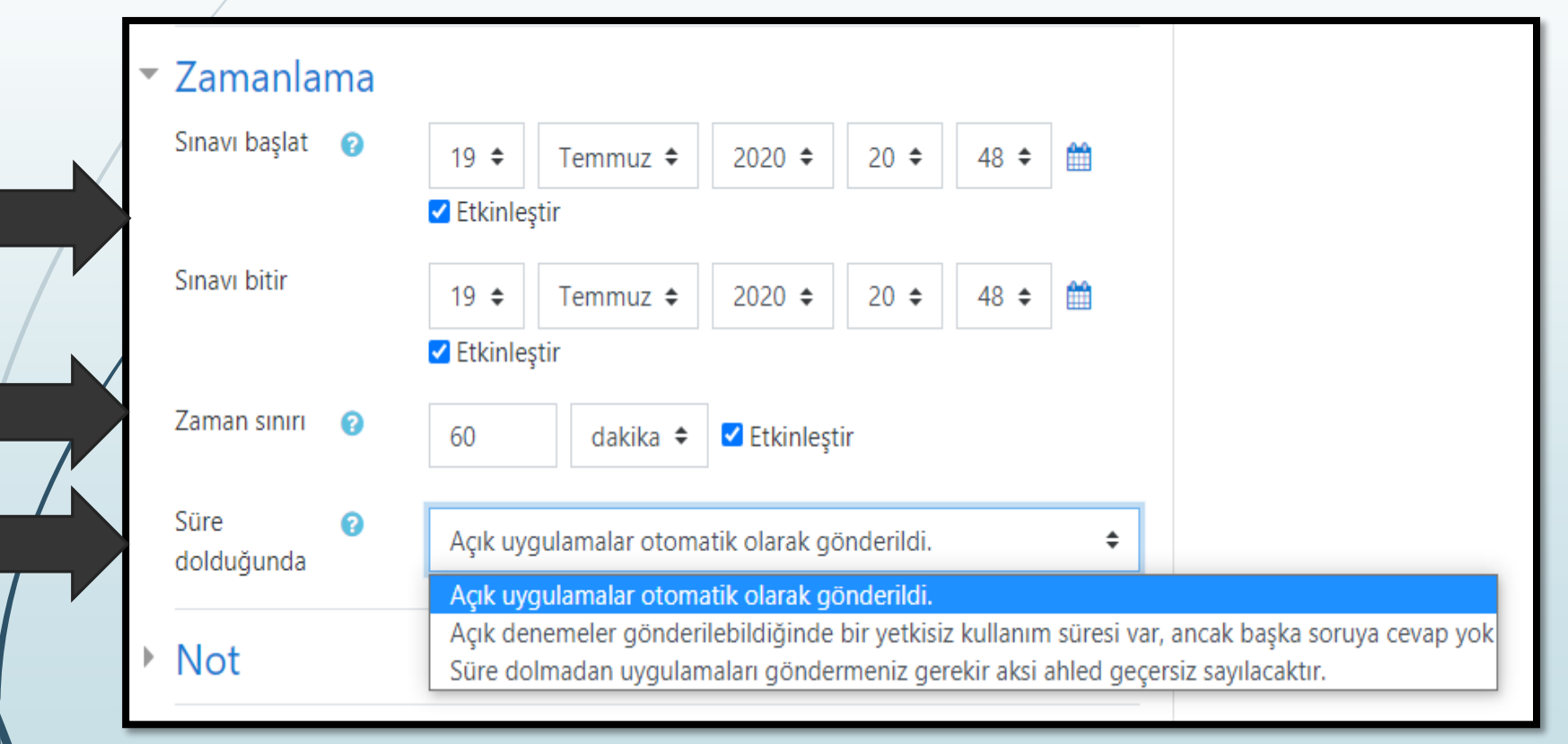

 Zamanlama bölümünde sınavın başlama ve bitiş zamanını, süresini ve süre dolduğunda hangi işlemin gerçekleşeceğini belirliyoruz.

| - | Not                            |                           |
|---|--------------------------------|---------------------------|
|   | Not kategorisi 💡               | Kategorilendirilmemiş 🗢   |
|   | Geçme notu 💡                   | 5                         |
| • | Tekrar uygulama<br>izni        | 1 🗘                       |
| Ŧ | Düzen                          |                           |
| • | Yeni sayfa 🛛 🔞                 | Her soru 🗘                |
|   | Daha fazla göster              |                           |
| • | Soru davranışı                 |                           |
|   | Soruları karıştır 🝘            | Evet 🗢                    |
|   | Sorular nasıl 🛛 🔞<br>davransın | Ertelenmiş geribildirim 🗘 |

Not bölümünde geçme notunu, sınavı tekrar ettirme sayısını, her soruyu yeni sayfada açma, karışık şekilde sorular gibi ayarlamaları gerçekleştiriyoruz.

| <ul> <li>Erişilebilirliği s</li> <li>Erişim kısıtlamaları</li> </ul> | Öğrenci zorunlu 🗢 aşağıdaki ile eşleşmeli                                                                                                    |
|----------------------------------------------------------------------|----------------------------------------------------------------------------------------------------|
|                                                                      | Image: Second second secon |
|                                                                      | Kısıtlama ekle                                                                                                    |
| Etkinlik taman                                                       | nlama                                                                                                    |
| Etiketler                                                            |                                                                                                    |
| • Yetkinlikler                                                       |                                                                                                    |
|                                                                      | Kaydet ve derse dön Kaydet ve göster İptal                                                                                                    |
| Bu formda  işaretli alar                                             | nlar gereklidir.                                                                                                    |

 Erişilebilirliği sınırla bölümünde belli bir grubun sınavı yapmasını sağlıyoruz ve kaydedip derse dön seçeneğini seçiyoruz.

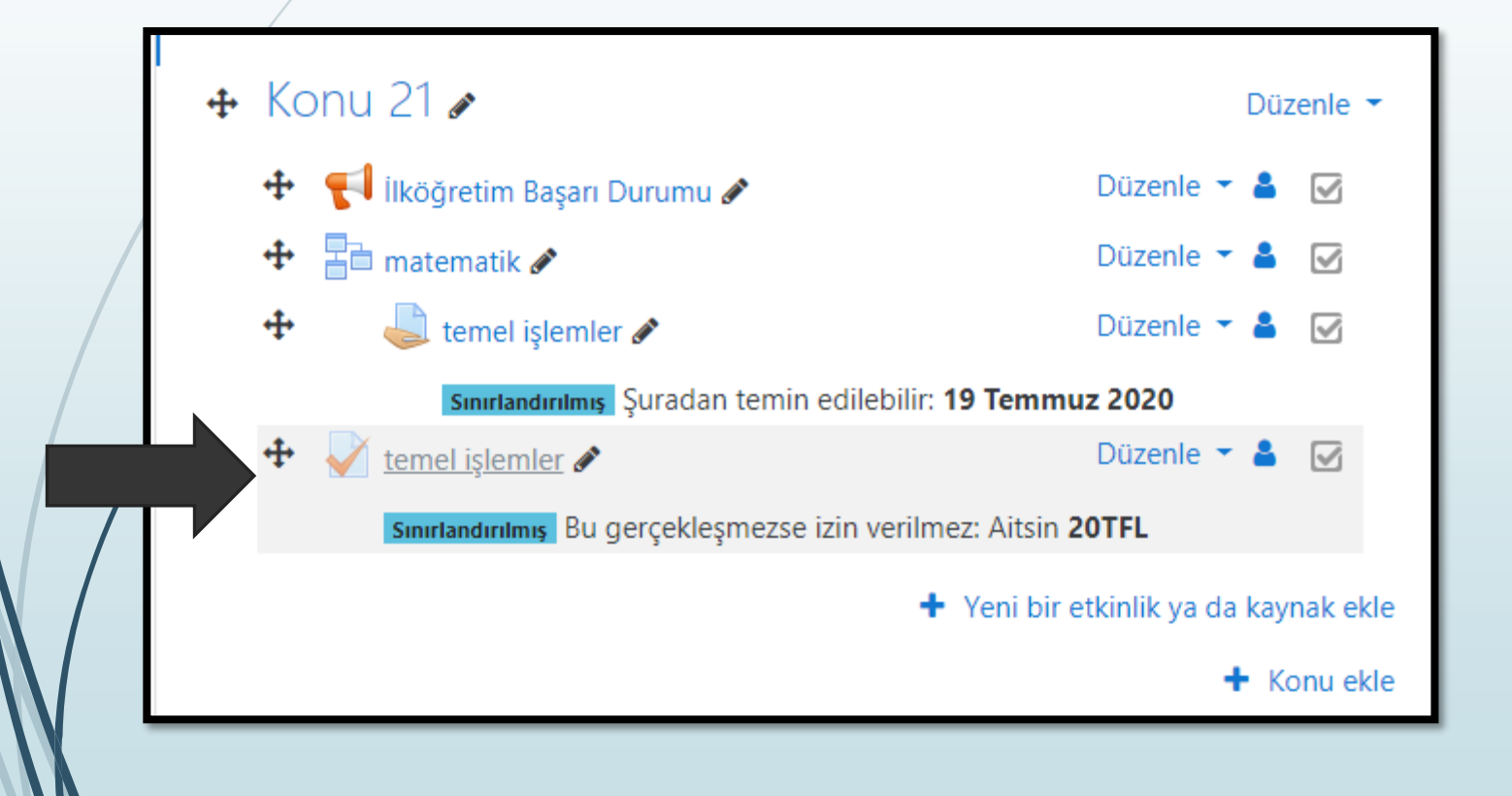

 Sınavımızın konu altına geldiğini görüyoruz.

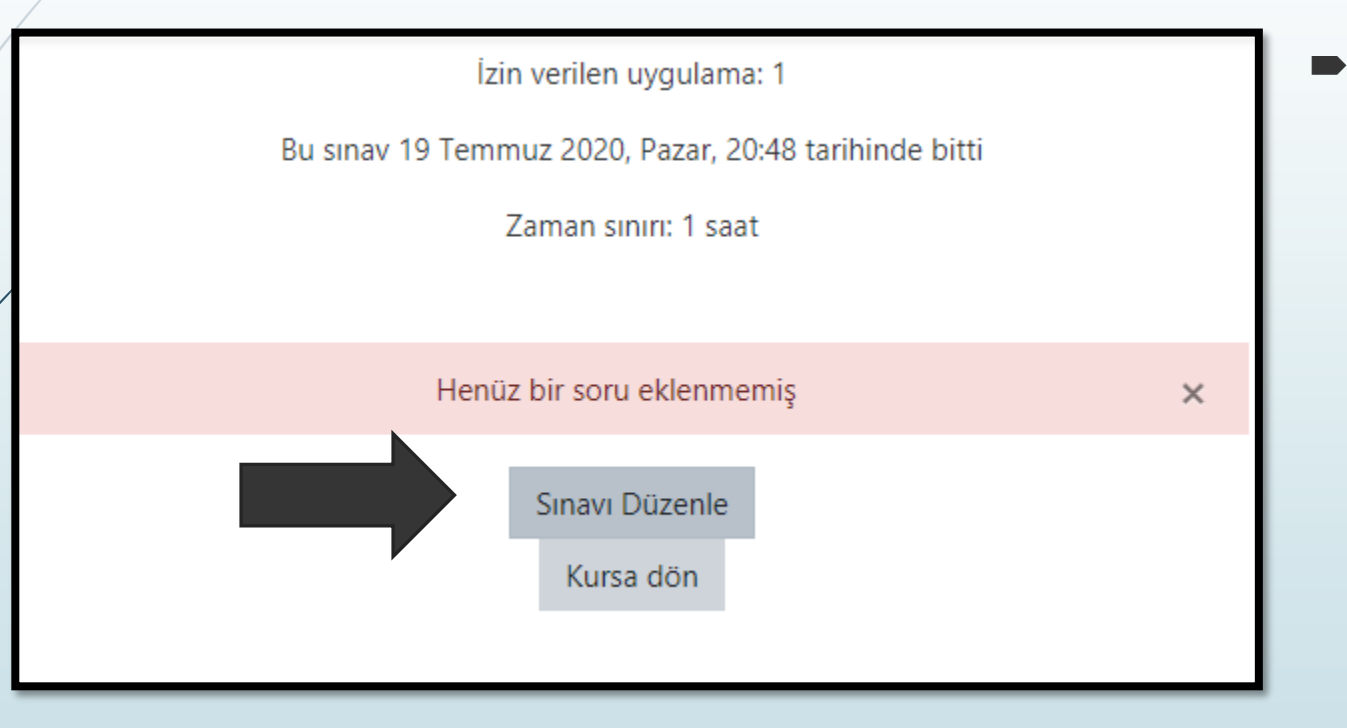

 Sınavı seçtiğimiz zaman sınavı düzenle seçeneğiyle sorularımızı hazırlamaya geçiyoruz.

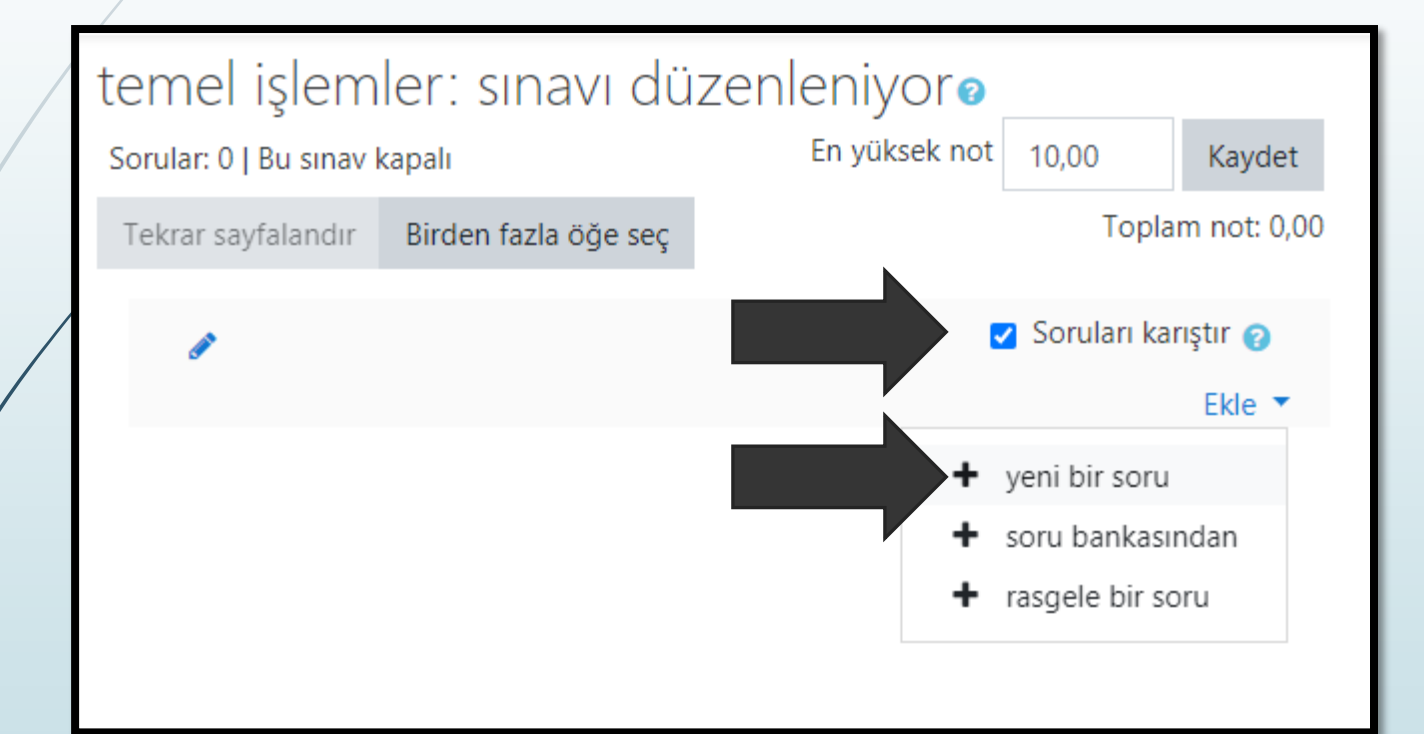

 En yüksek notu belirleyip soruları karıştır ayarını uyguladıktan sonra önceden hazırlanmış sorulardan da seçim yapabilmekle birlikte yeni bir soru seçeneğiyle de sorularımızı hazırlayabiliriz.

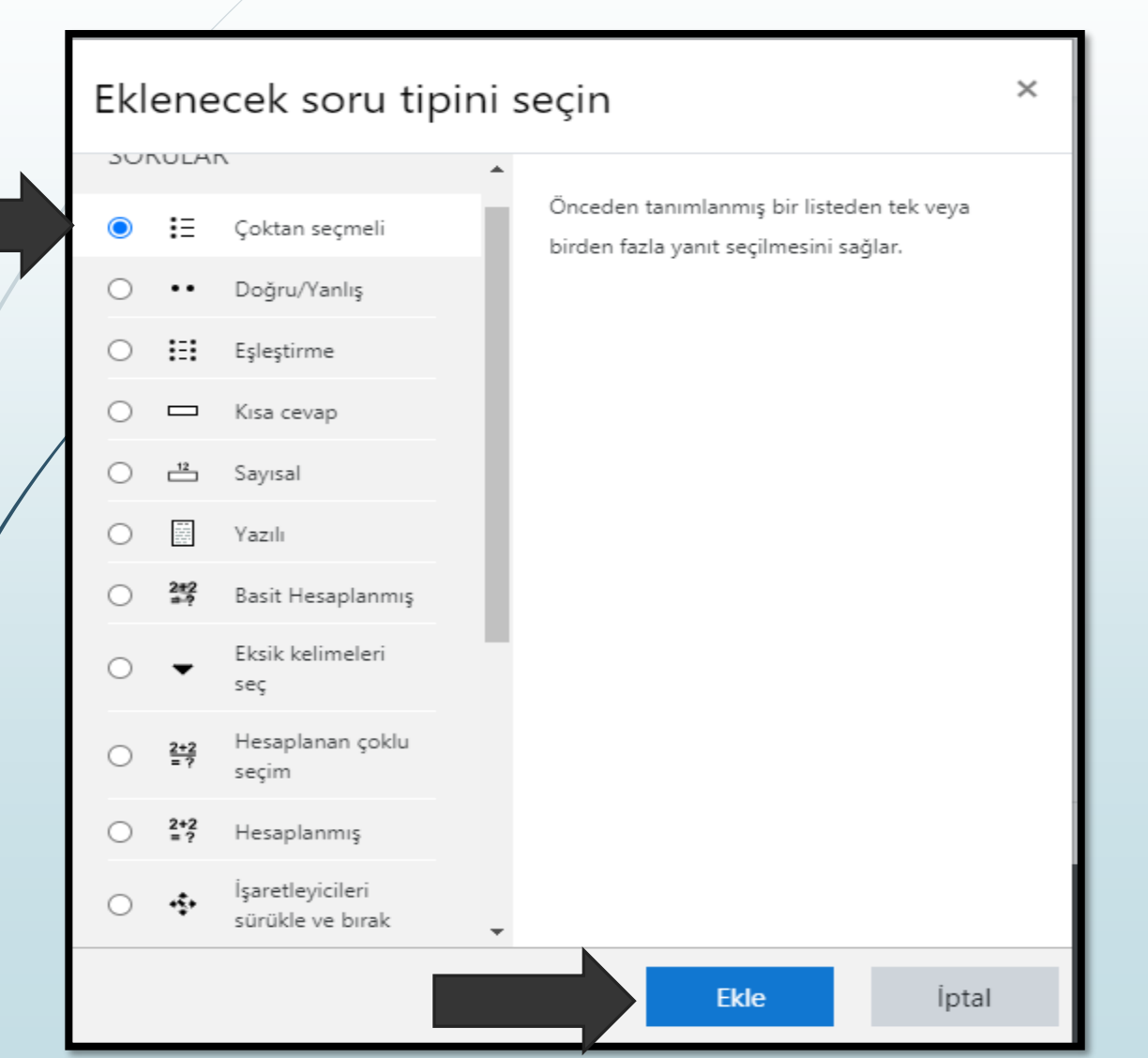

 Soru tipini seçerek sorumuzu düzenleyip ekle butonunu seçiyoruz.

 $\times$ 

#### Yeni bir etkinlik ya da kaynak ekle

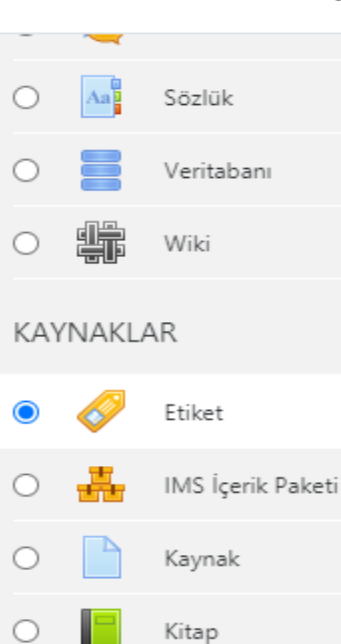

Klasör

Sayfa

URL

Etiket modülü, metin ve multimedyanın, ders sayfasına diğer kaynaklara ve etkinliklere bağlantılar arasında eklenmesini sağlar. Etiketler çok yönlüdür ve düşünceli bir şekilde kullanıldığında dersin görünümünü iyileştirmeye yardımcı olabilir.

Etiketler kullanılabilir

- Bir alt başlık veya bir resim ile uzun bir faaliyet listesi ayrıştırmak için
- Gömülü bir ses dosyasını veya videoyu doğrudan ders sayfasında görüntülemek için
- Bir ders bölümüne kısa bir açıklama eklemek için

#### Daha fazla yardım

Ekle

lptal

 Eğer konumuzun altına sadece bir başlık veya herhangi bir yazıyı eklemek için etiket etkinliğini seçiyoruz.

#### Moodle sisteminde etkinlik ayarları Yeni bir Etiket, Konu 21 içine ekleniyoro Hepsini genişlet Genel Etiket yazısı 123 S 55 ≣ A • В ļ Ð ₩₽ Kaydet ve derse dön İptal

 Etiketi eklemek için başlığı yazıp kaydet ve derse dön seçeneğini kullanıyoruz.

×

#### Yeni bir etkinlik ya da kaynak ekle

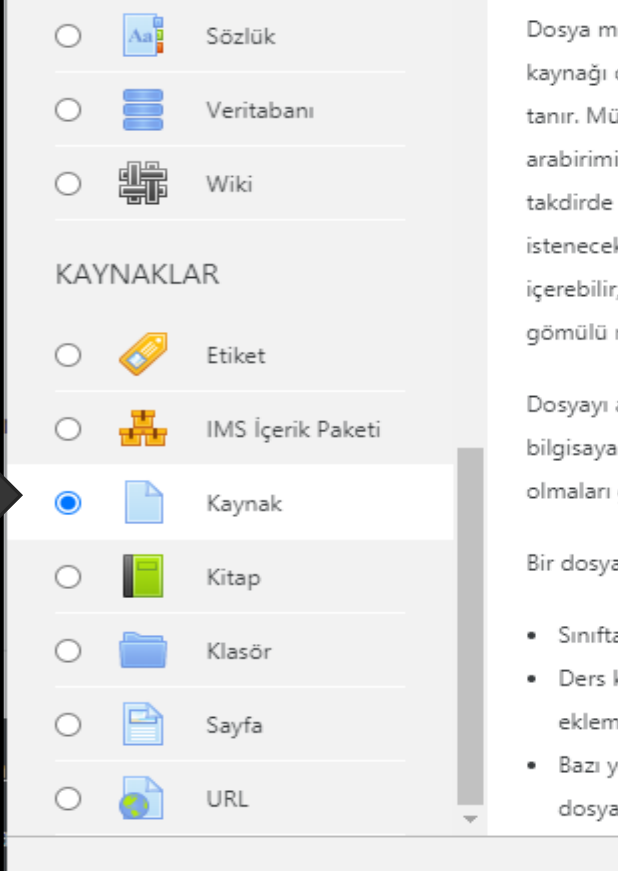

Dosya modülü, bir öğretmenin bir ders kaynağı olarak bir dosya sağlamasına olanak tanır. Mümkün olduğunda, dosya ders arabirimi içerisinde görüntülenir; Aksi takdirde öğrencilerden indirmeleri istenecektir. Dosya, destekleyici dosyaları içerebilir, örneğin bir HTML sayfasında gömülü resimler veya Flash nesneleri olabilir.

Dosyayı açmak için öğrencilerin bilgisayarlarında uygun yazılıma sahip olmaları gerektiğini unutmayın.

Bir dosya kullanılabilir

- Sınıfta verilen sunumları paylaşmak
- Ders kaynağı olarak mini bir web sitesi eklemek
- Bazı yazılım programlarının taslak dosyalarını (örn. Photoshop .psd)

Ekle

lptal

 Her türlü materyal dosyalarını kaynak etkinliği ile yükleyebiliyoruz.

| Genel         |                                                                                                    |
|---------------|----------------------------------------------------------------------------------------------------|
| Ad            | Kümeler                                                                                                    |
| Açıklama      | Image: Image: Imag |
| Dosyaları seç | Yeni dosyalar için maksimum boyut: 500MB                                                                                                    |

- Materyali eklerken adını ve açıklamasını giriyoruz.
- Alt kısımdaki dosyalar seçeneği ile önceden hazırlanmış materyalleri yükleme işlemini başlatıyoruz.

| Dosya seçici                                                                                                    |  | × |  |
|----------------------------------------------------------------------------------------------------|--|---|--|
| <ul> <li>Im Sunucu dosyalari</li> <li>Im Recent files</li> <li>Im Dosya yukle</li> <li>Im Kişisel dosyalari</li> <li>Im Kişisel dosyalari</li> <li>Im Wikimedia</li> <li>Im Vikimedia</li> <li>Im Kaydet</li> <li>Im Yazar</li> <li>Im Im Ergüler</li> <li>Isansı seçin Tüm hakları saklıdır ↓</li> <li>Im Bu dosyayı yükle</li> </ul> |  |   |  |

Dosya butonunu seçtikten sonra açılan pencerede dosya yükleyi seçip, choose file ile bilgisayarımızda kayıtlı materyalin adresini bulup seçiyoruz ve bu dosyayı yükleyi uyguluyoruz.

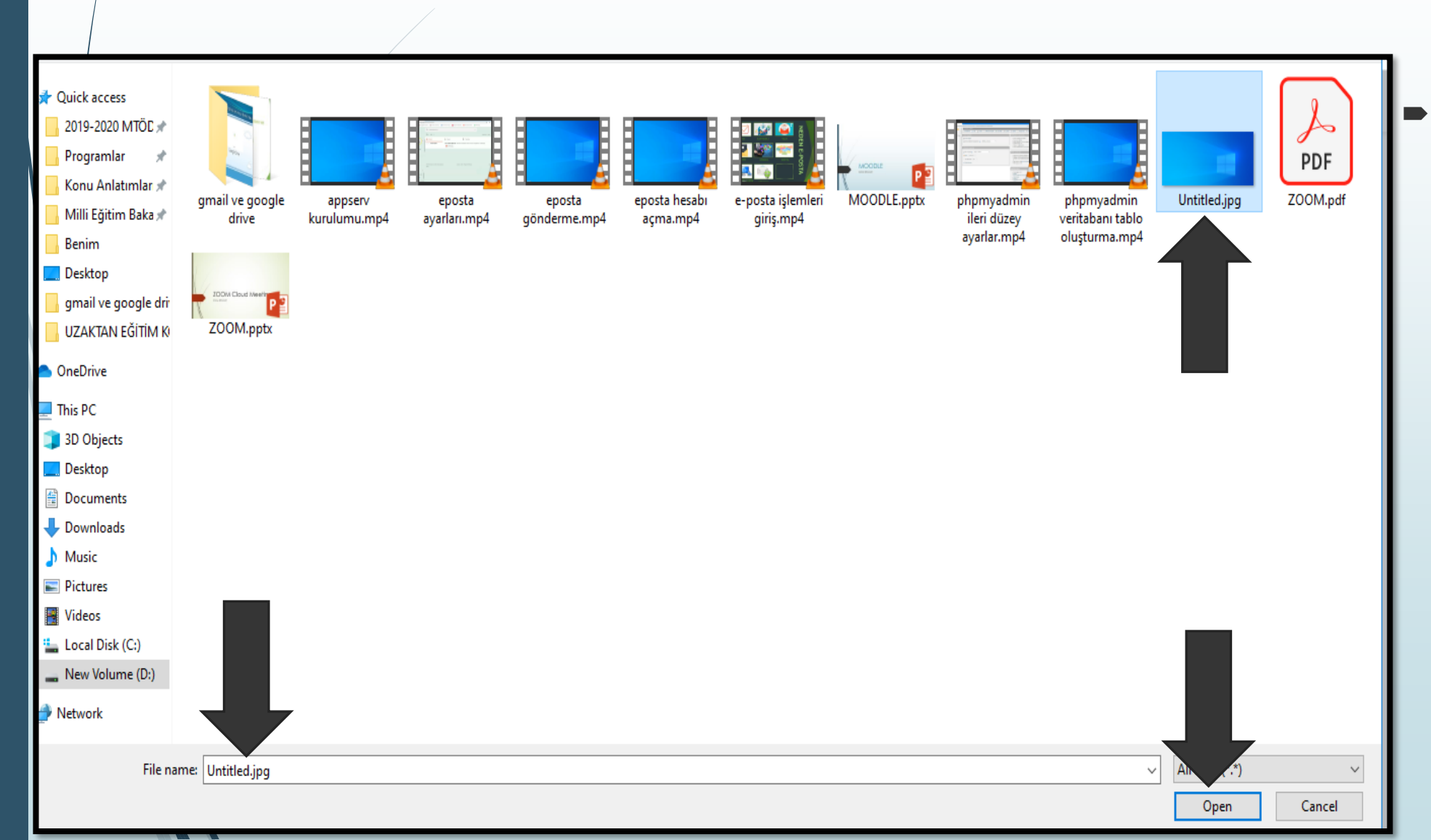

Choose file seçeneği ile bilgisayarımızda kayıtlı materyali seçmek için yandaki pencere karşımıza gelir. Burada sol taraftaki seçeneklerden dosyamızın kayıtlı olduğu yeri buluyoruz. Sonra file name kısmında isteğe bağlı olarak adını değişiyoruz dosyayı seçip open diyoruz.

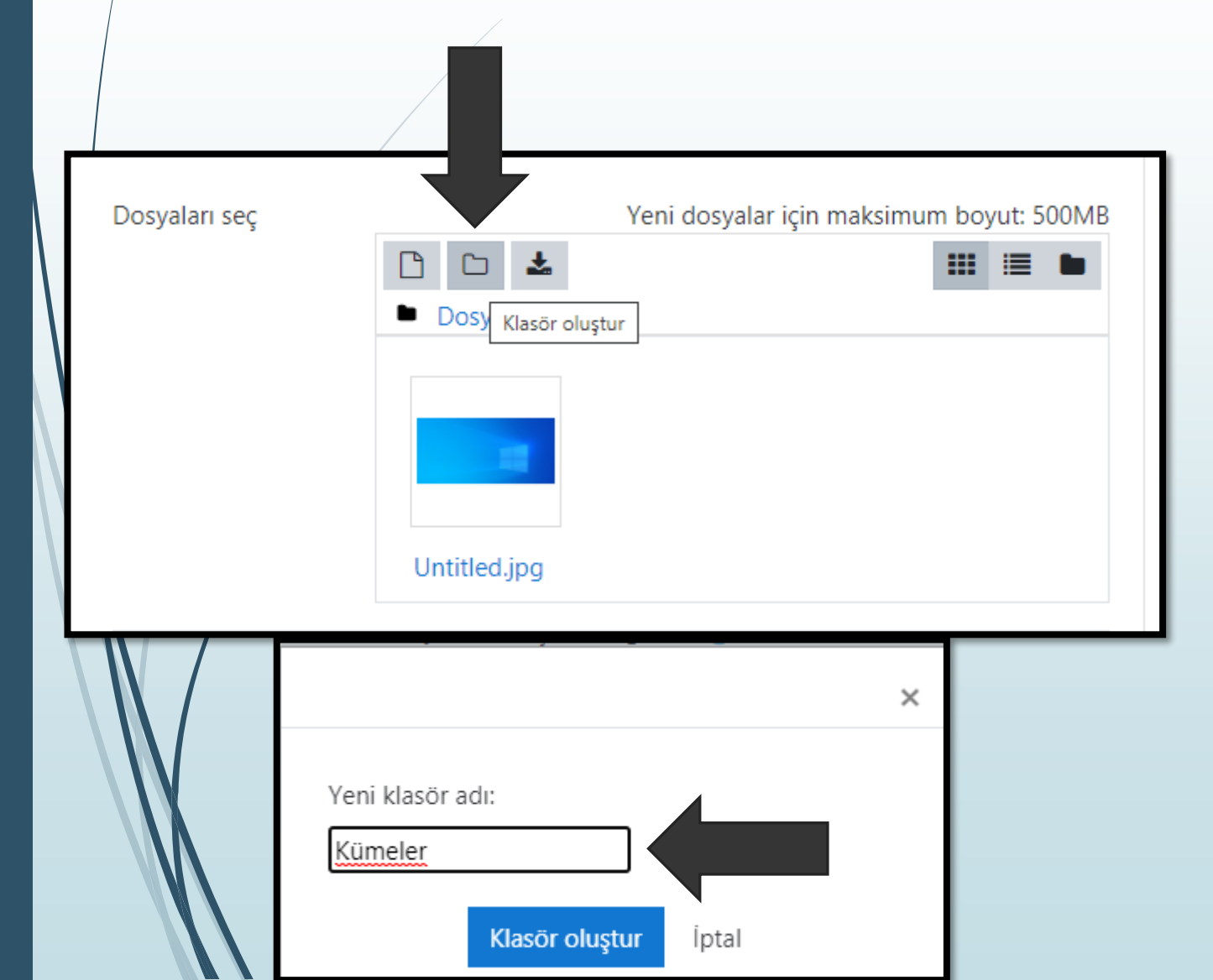

- Dosyamızı yükledikten sonra düzenli olabilmemiz için klasör oluştur butonunu seçiyoruz.
- Klasörün adını verip klasör oluşturu seçiyoruz.

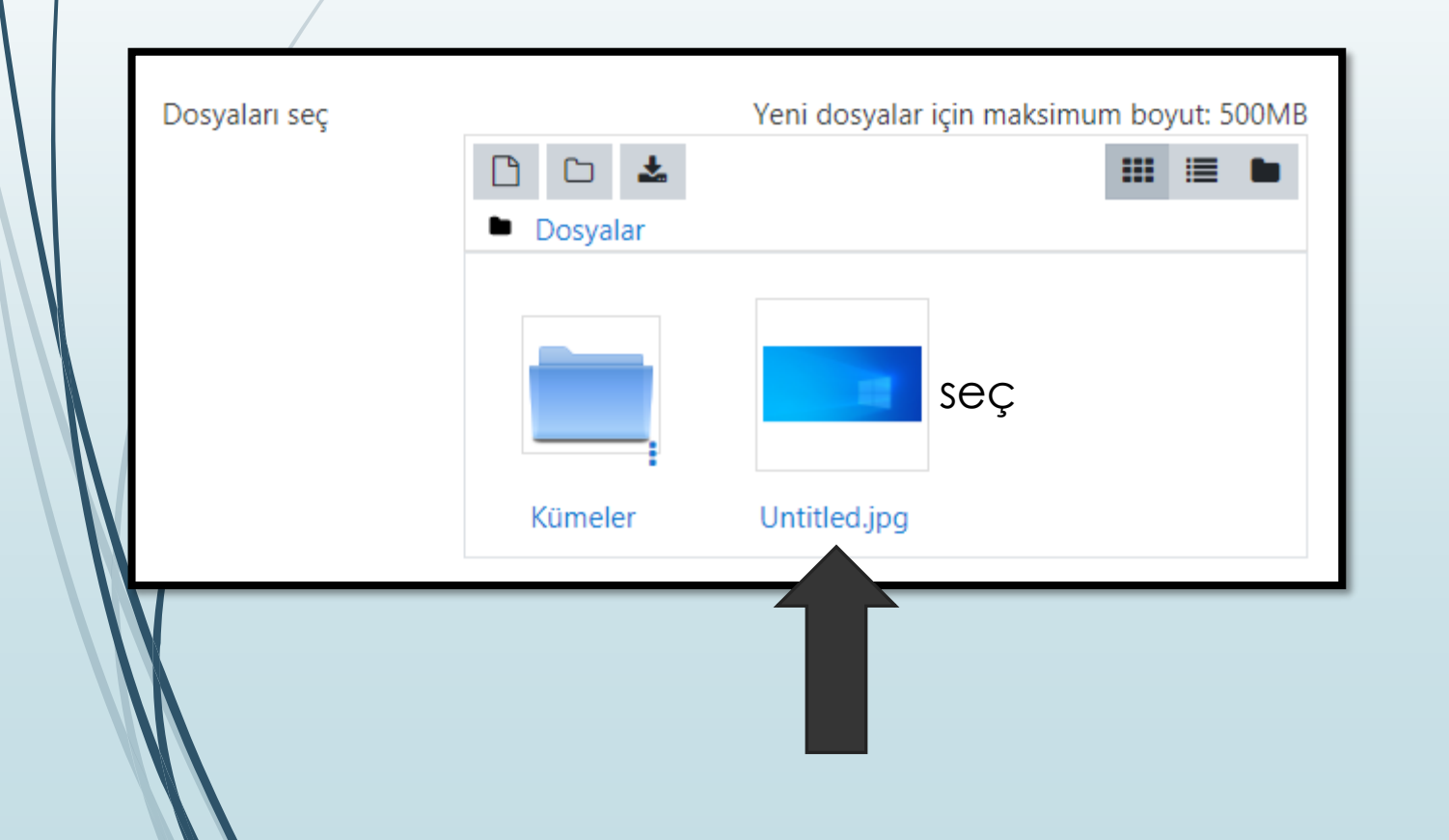

- Ekranımızda eklediğimiz materyal ve oluşturduğumuz klasör görünüyor.
- Sürükle bırak yöntemi ile dosyalarımızı klasörlerin içine taşıyabiliyoruz.
- Dosyayı seçip silme, düzenleme, indirme gibi tekrardan ayar değişikliği yapabiliriz.